## HUBS uv scroll

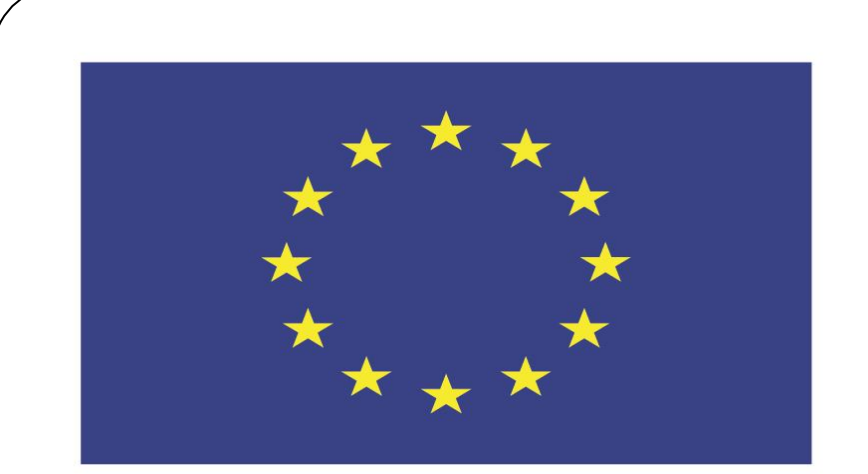

### Co-funded by the European Union

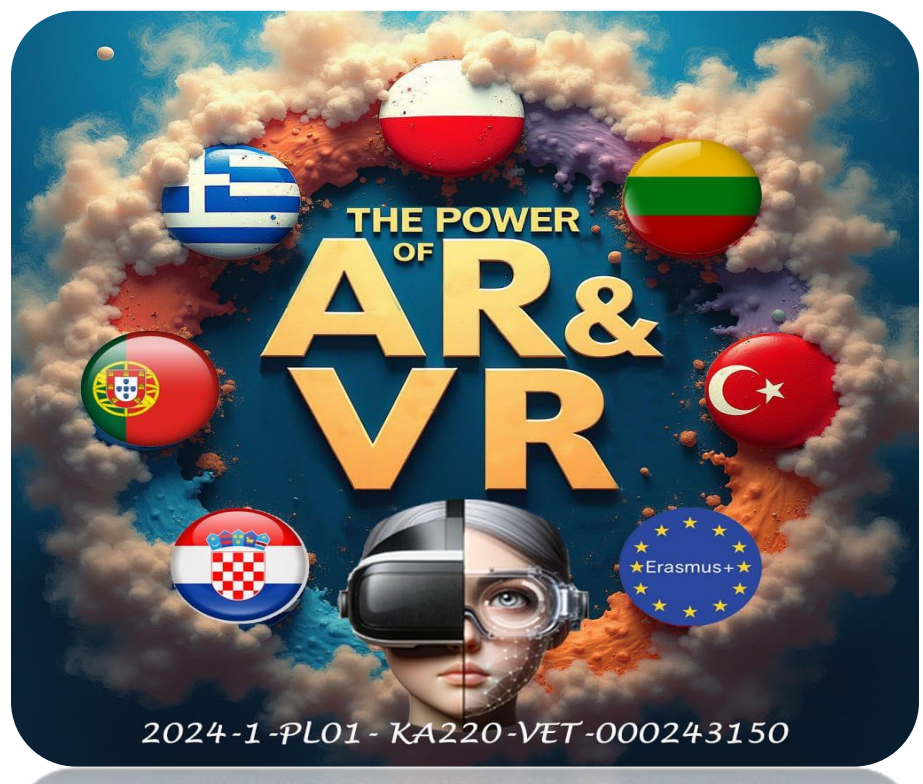

2024-1-PL01-KA220-VET-000243150

JACEK KAWAŁEK

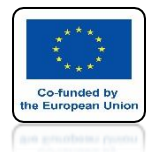

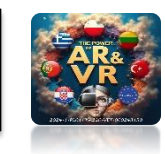

## I WILL SHOW YOU THE NEXT ITEM USING THE HUBS ADD-ON

## FOR EXAMPLE, WE WANT TO HAVE A FOUNTAIN IN THE CENTER OF THE SQUARE

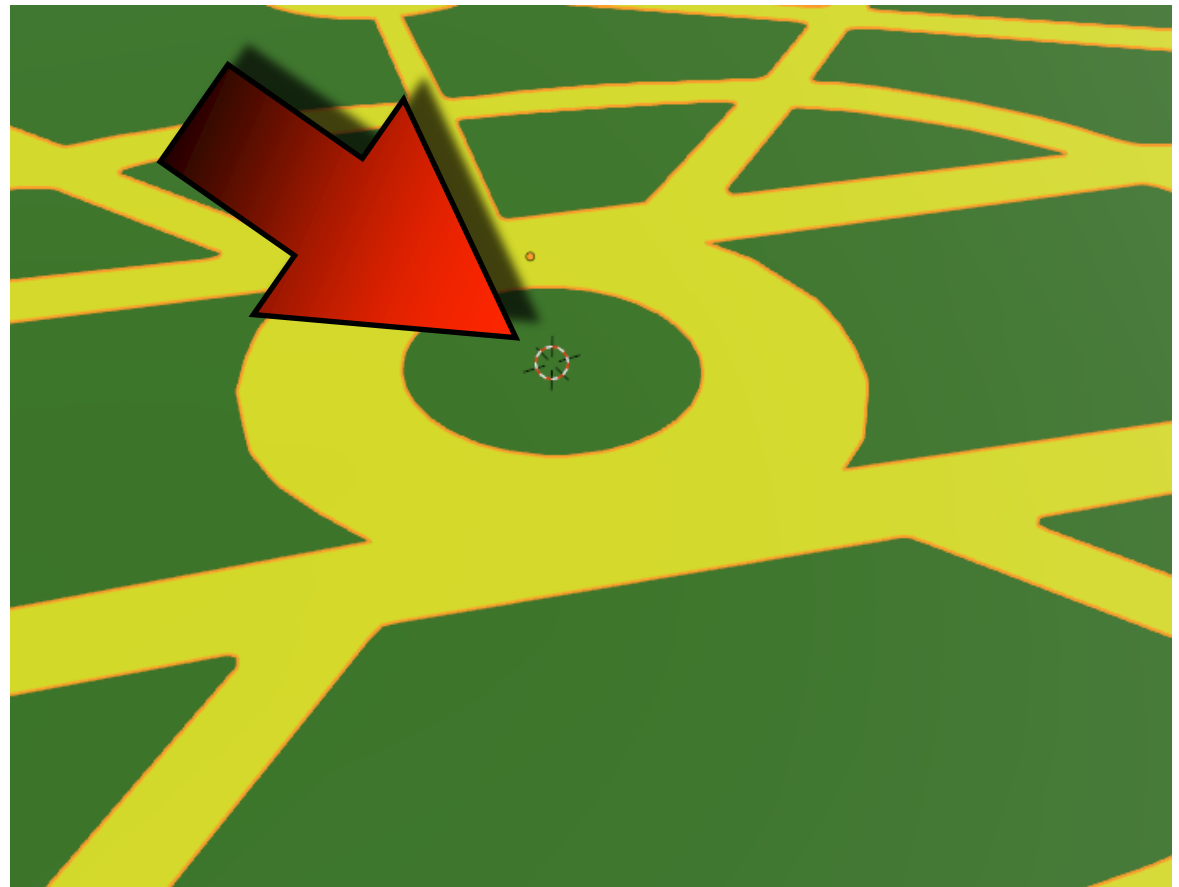

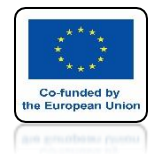

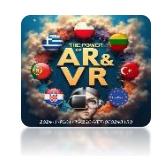

## LET'S START BY DRAWING IT LET'S SELECT EVERYTHING WITH THE A KEY

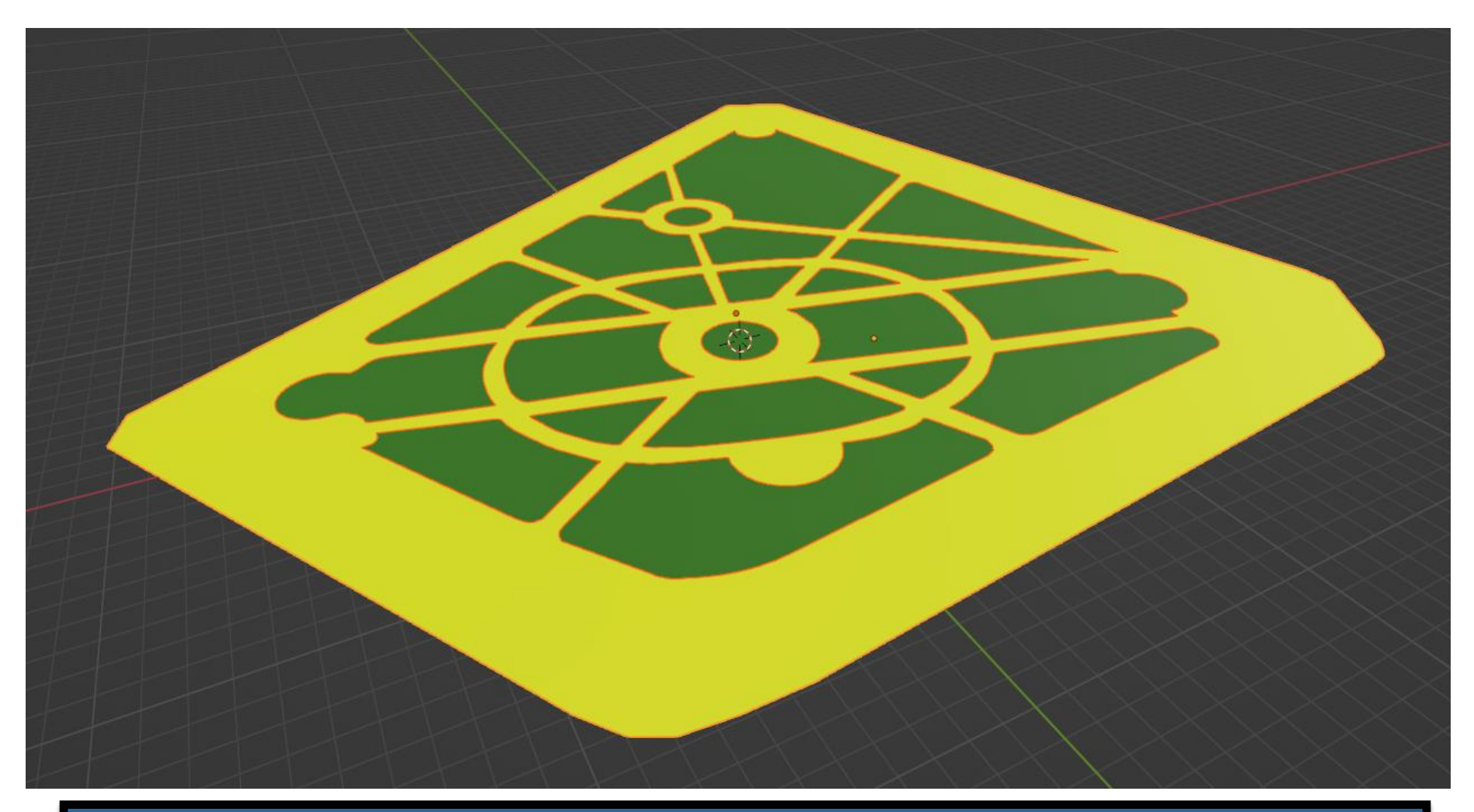

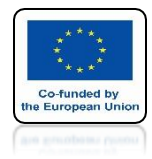

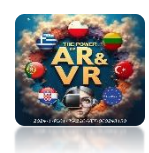

### PRESS THE H KEY TO HIDE ALL OBJECTS

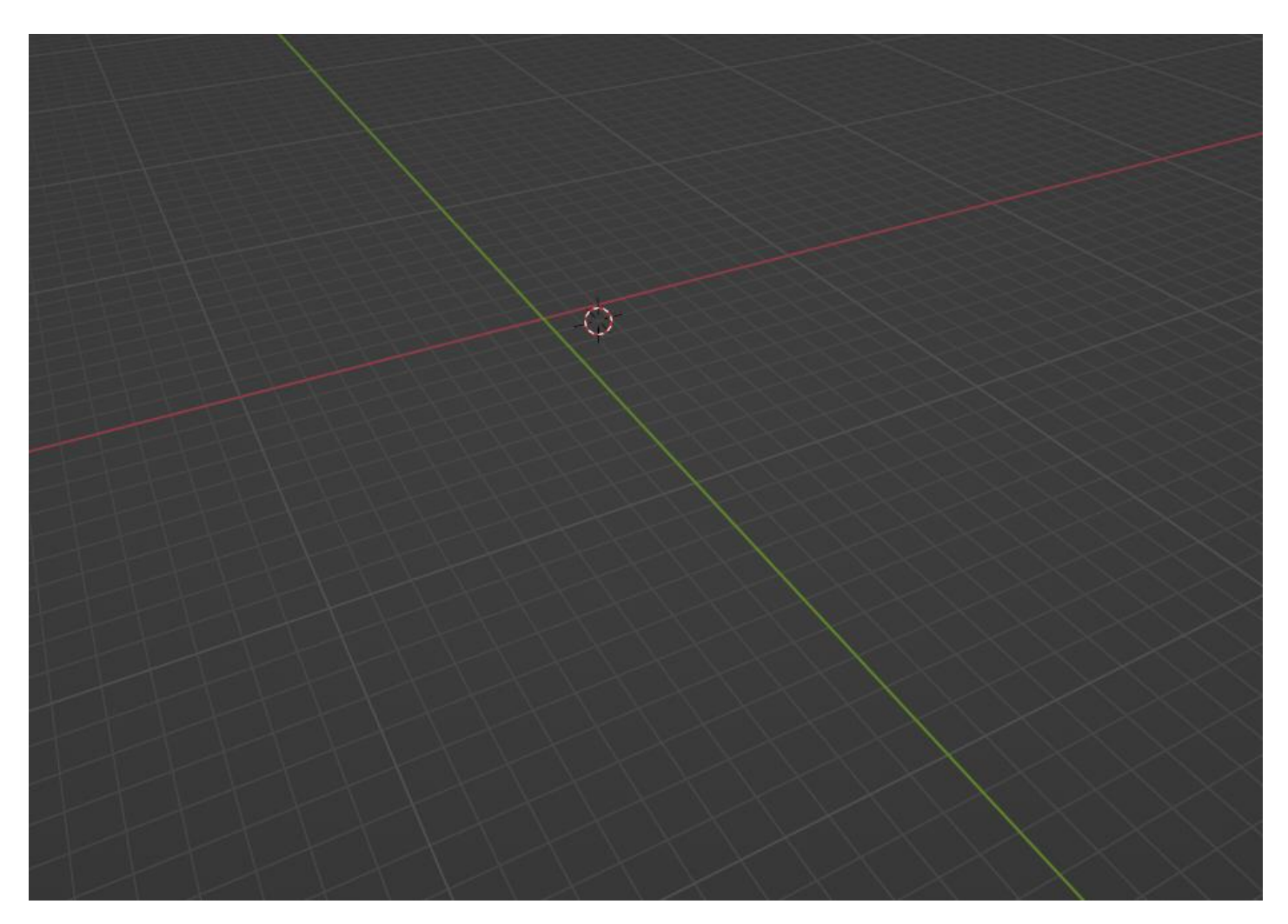

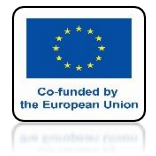

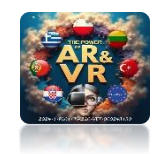

## **INSERT CURVE/CIRCLE**

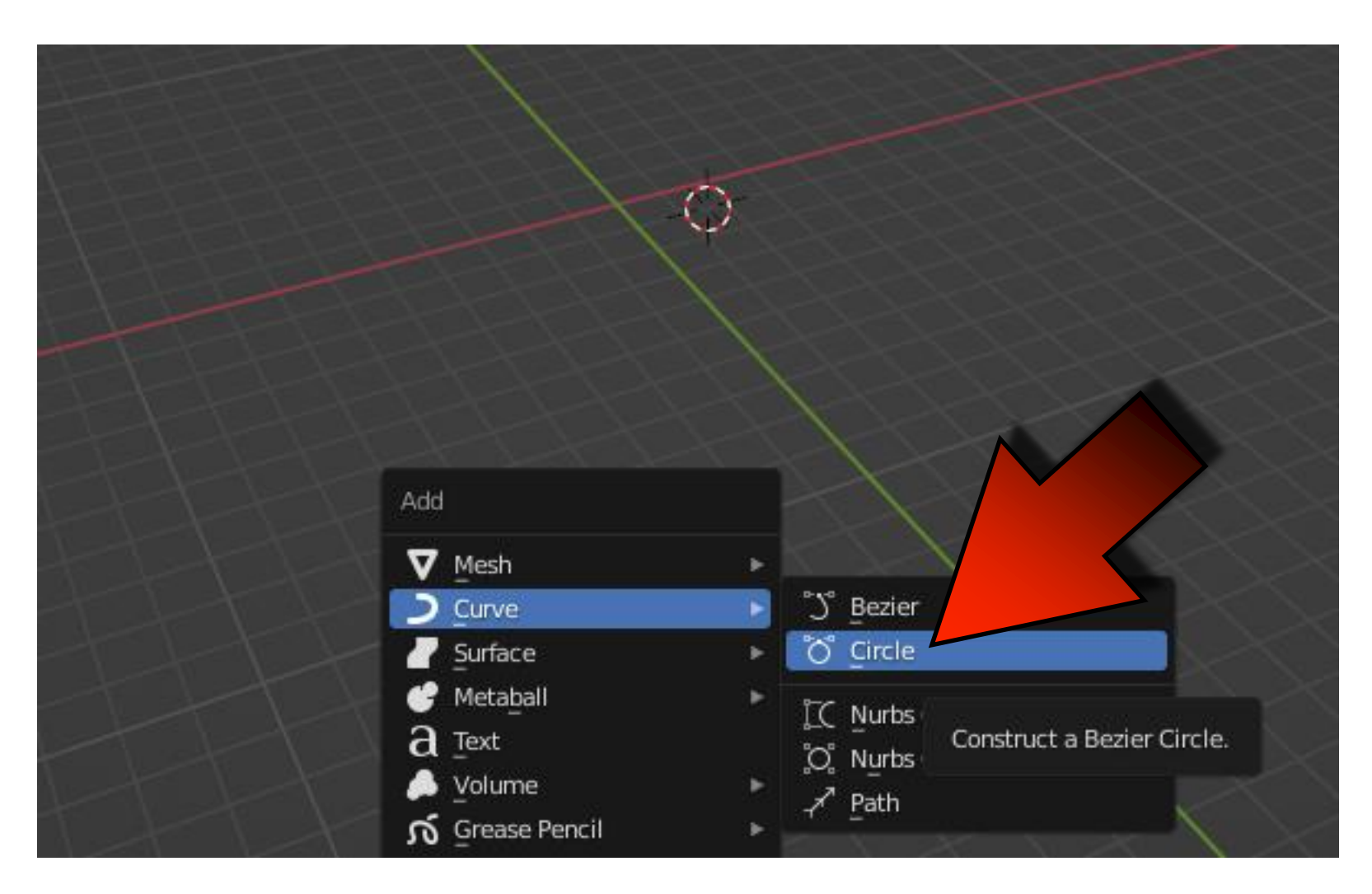

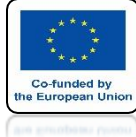

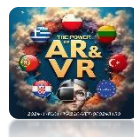

## GO TO TOP ORTOGRAPHIC VIEW

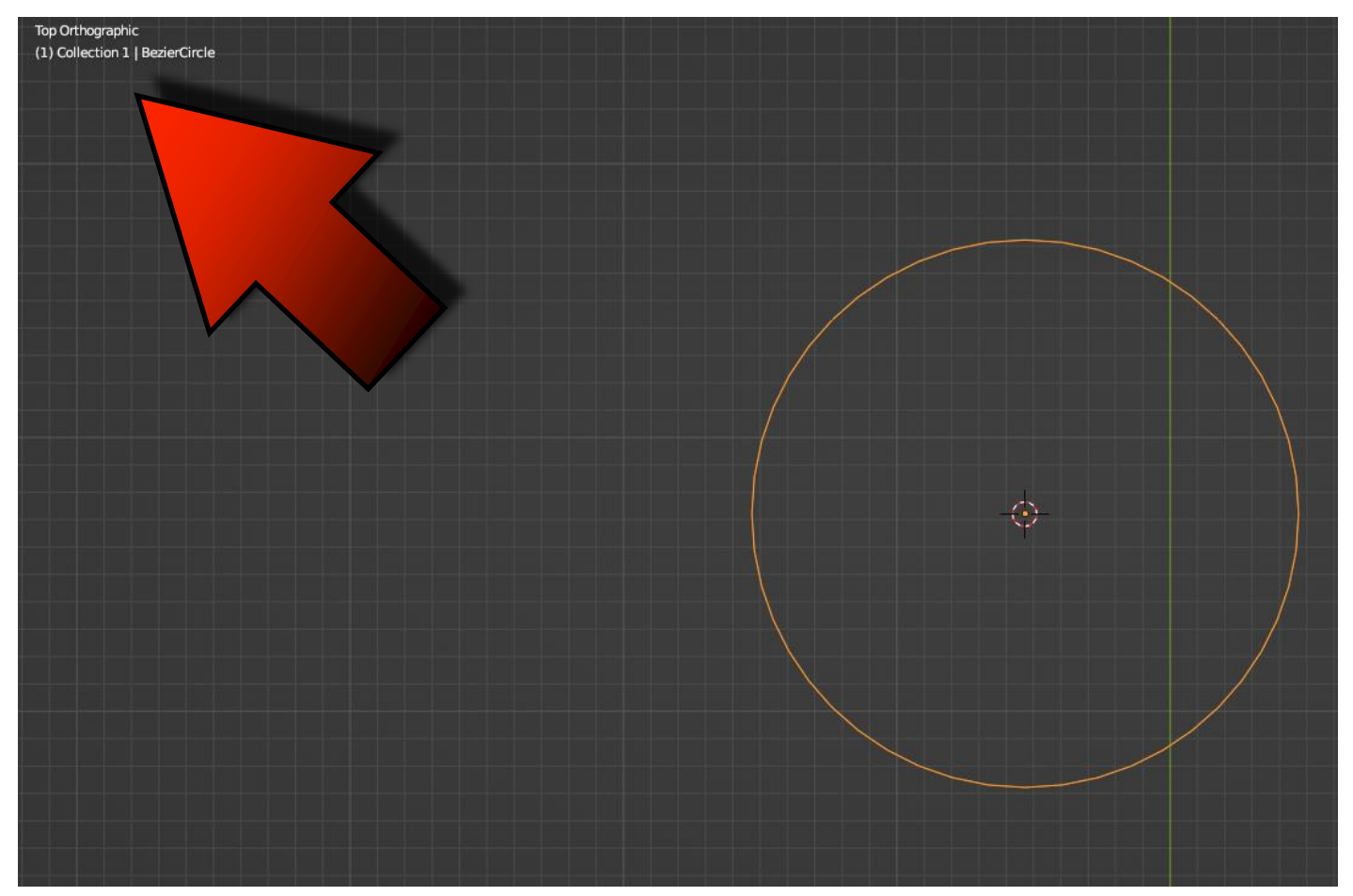

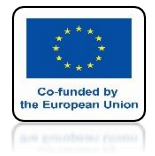

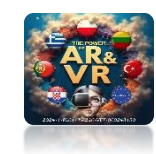

## **INSERT CURVE/BEZIER**

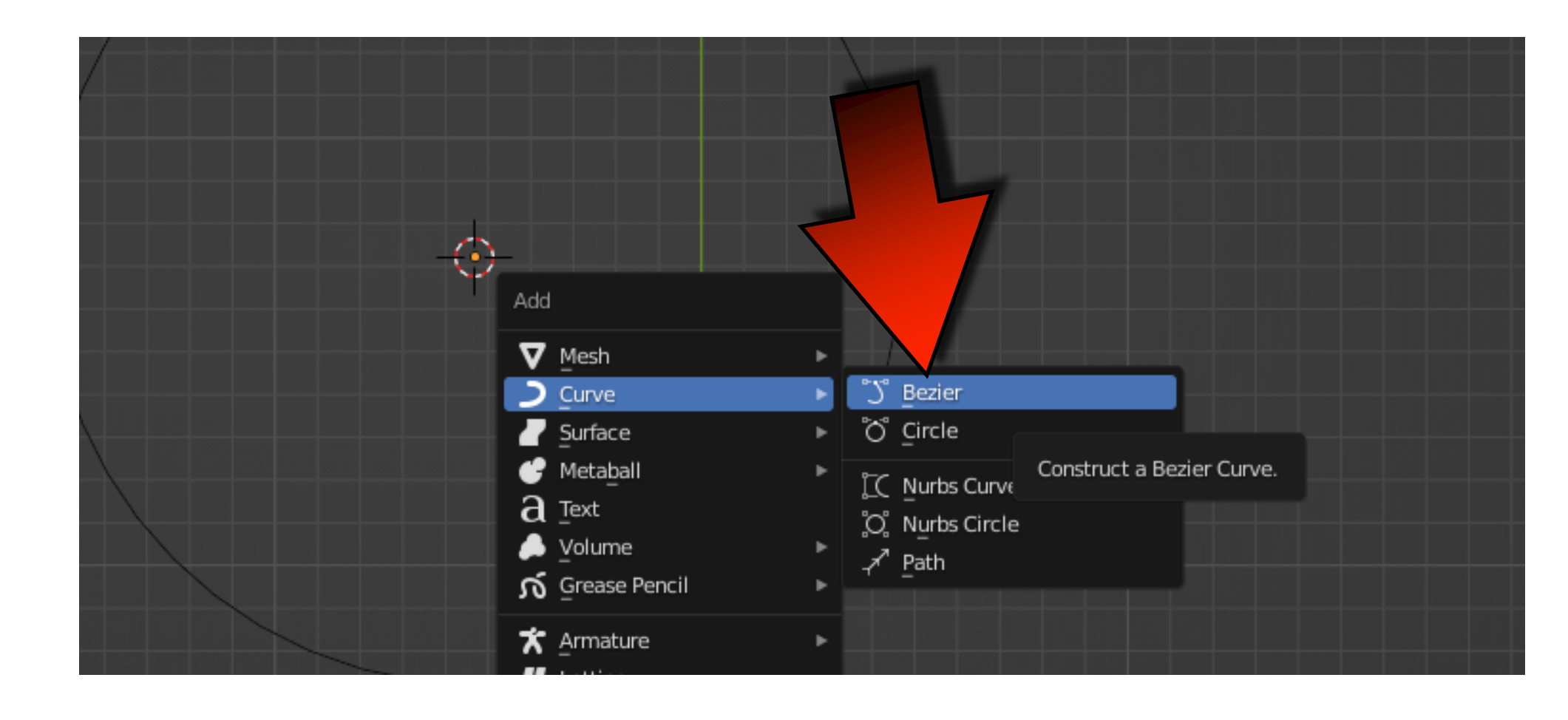

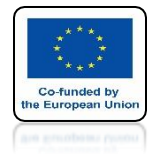

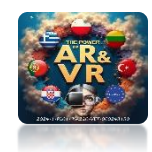

## **SELECT BEZIERCIRCLE**

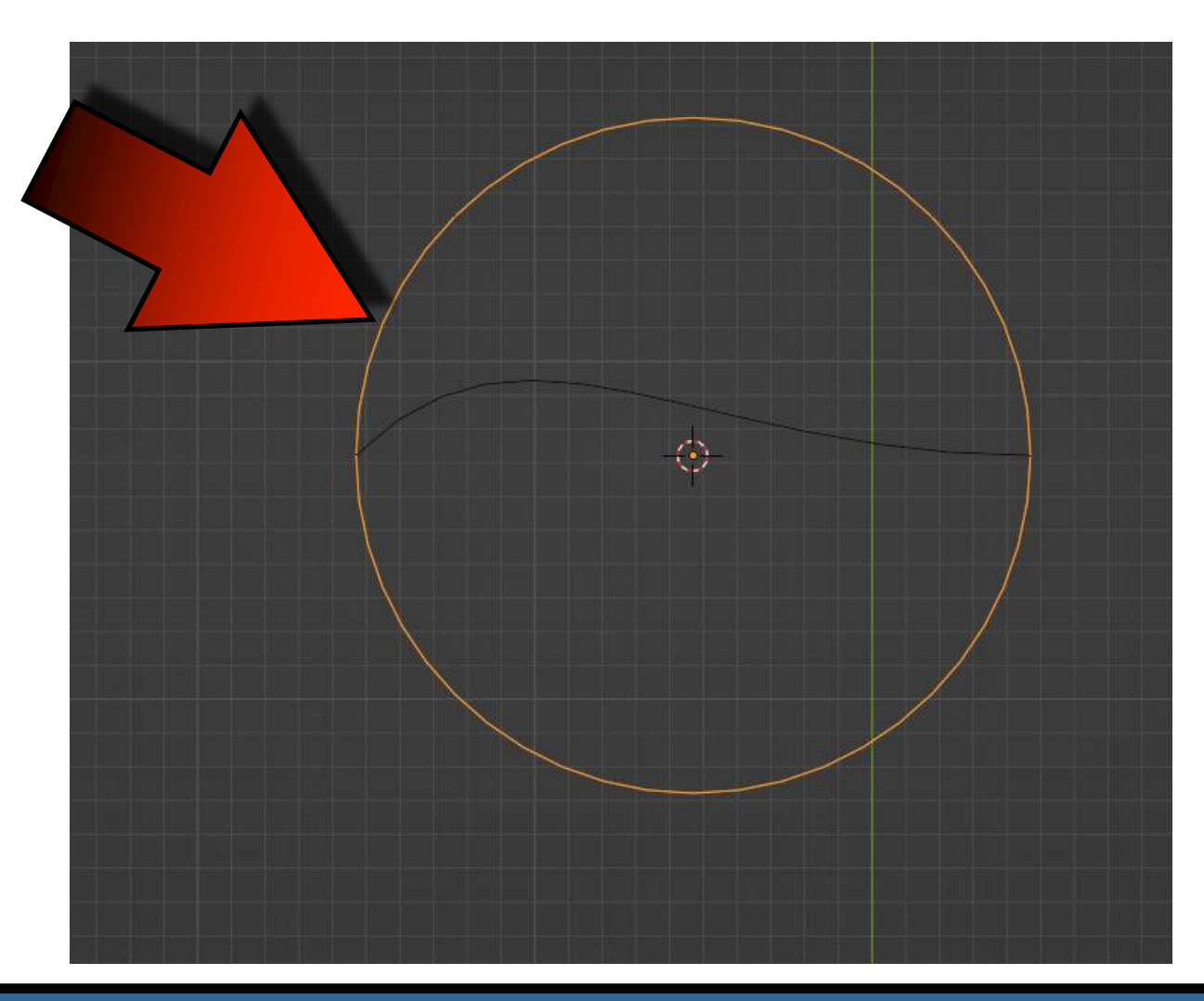

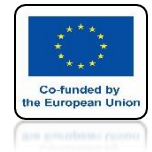

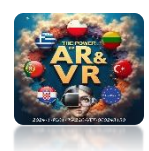

## GO TO GEOMETRY/BEVEL AND SELECT OBJECT

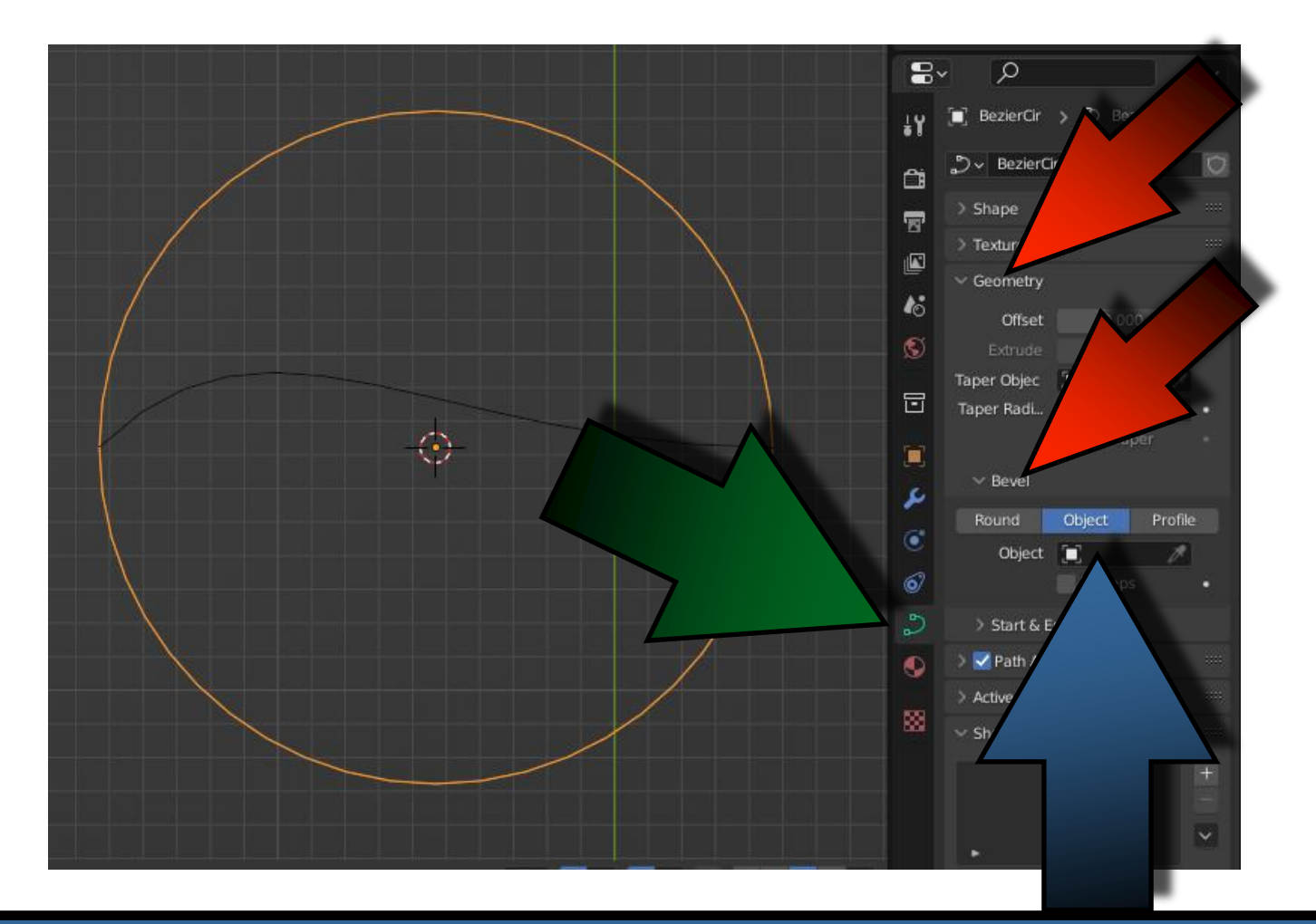

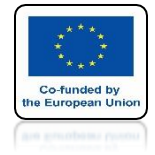

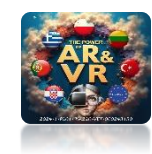

## WYBIERZ BEZIERCURVE

|     |             | Мар Та | per =   |  |  |  |  |
|-----|-------------|--------|---------|--|--|--|--|
| بر  | ✓ Bevel     |        |         |  |  |  |  |
| · . | Round       | Object | Profile |  |  |  |  |
| ۲   | Object      |        | 1       |  |  |  |  |
| 6   | BezierCurve |        |         |  |  |  |  |
| 6   |             |        |         |  |  |  |  |
| S   |             |        |         |  |  |  |  |
| 8   |             |        |         |  |  |  |  |

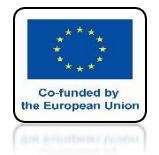

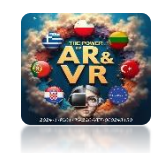

## YOU WILL SEE SUCH AN OBJECT

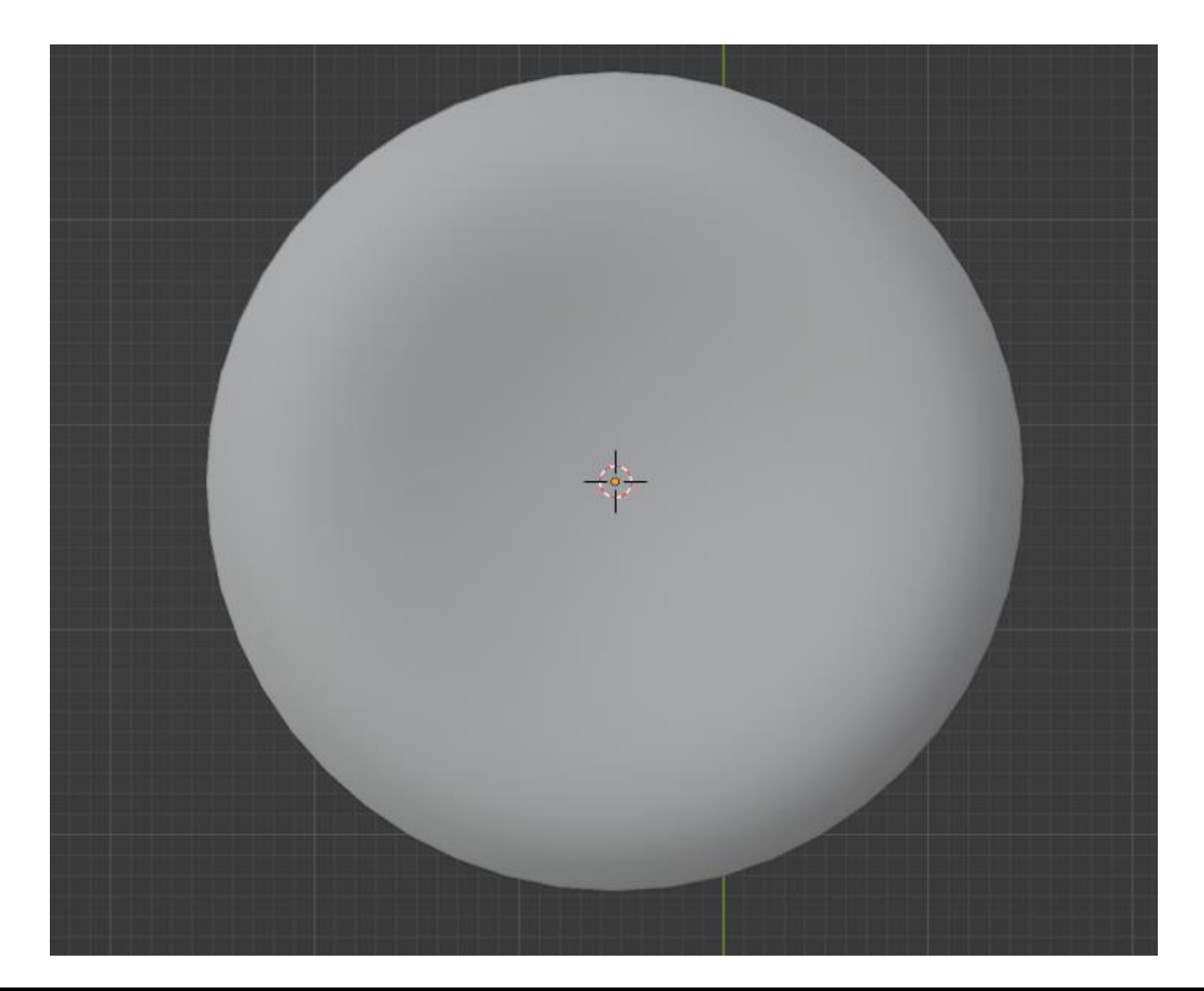

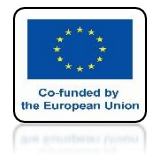

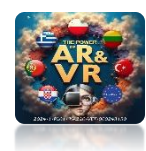

## **PRESS SHIFT+Z**

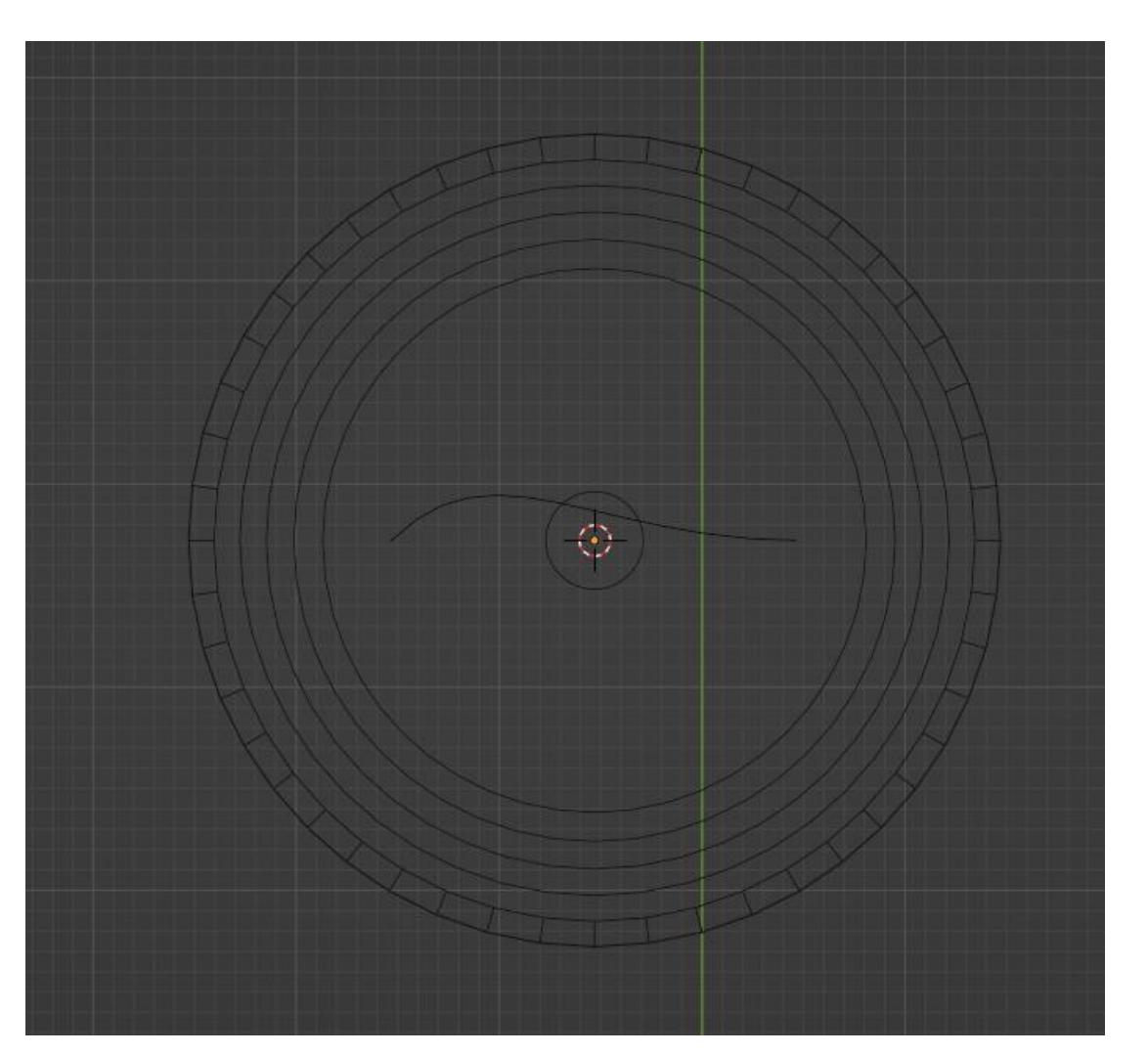

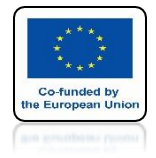

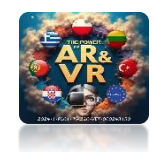

## **SELECT BEZIERCURVE**

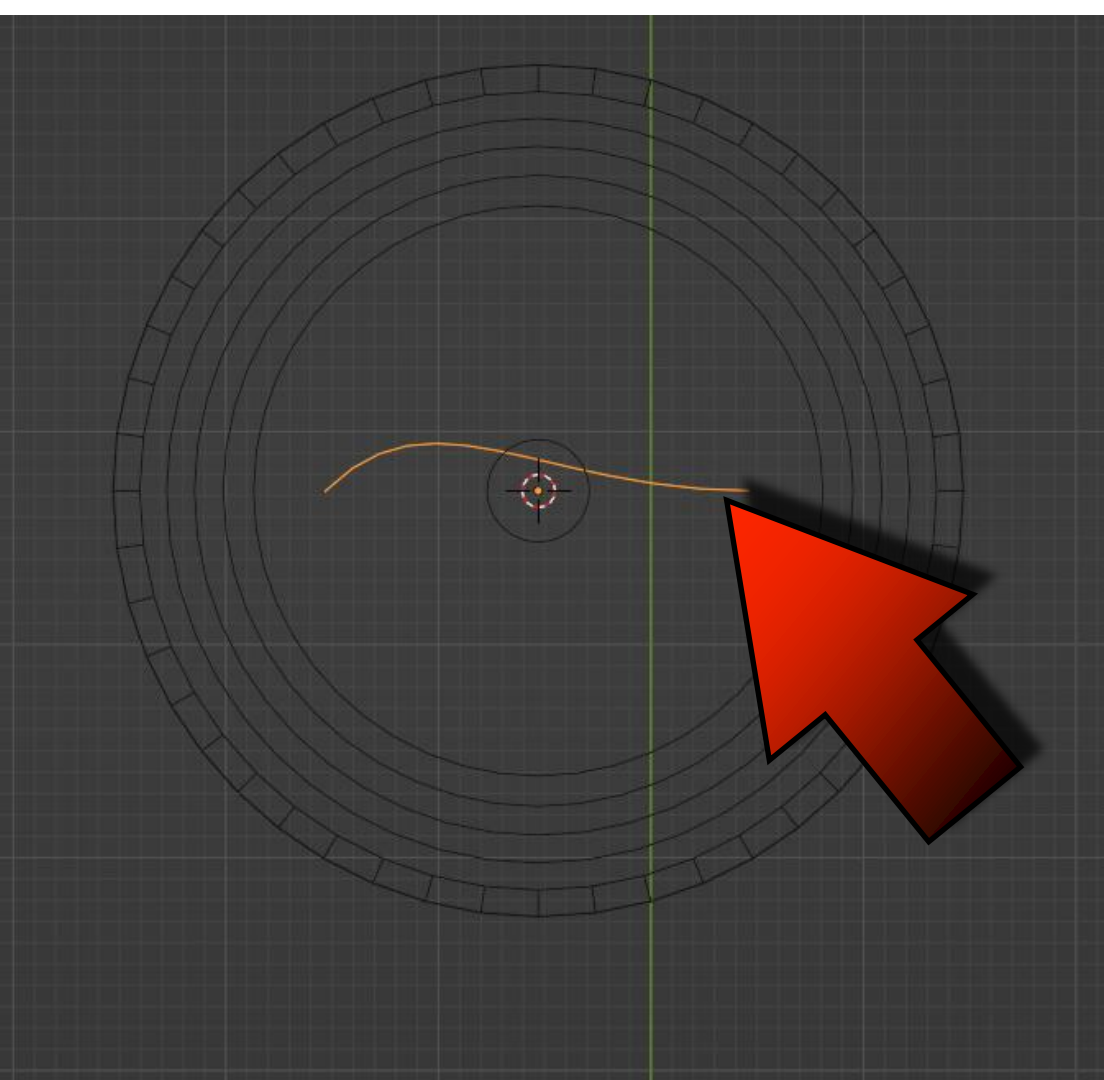

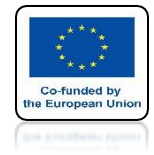

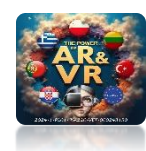

## **MOVE X AXIS**

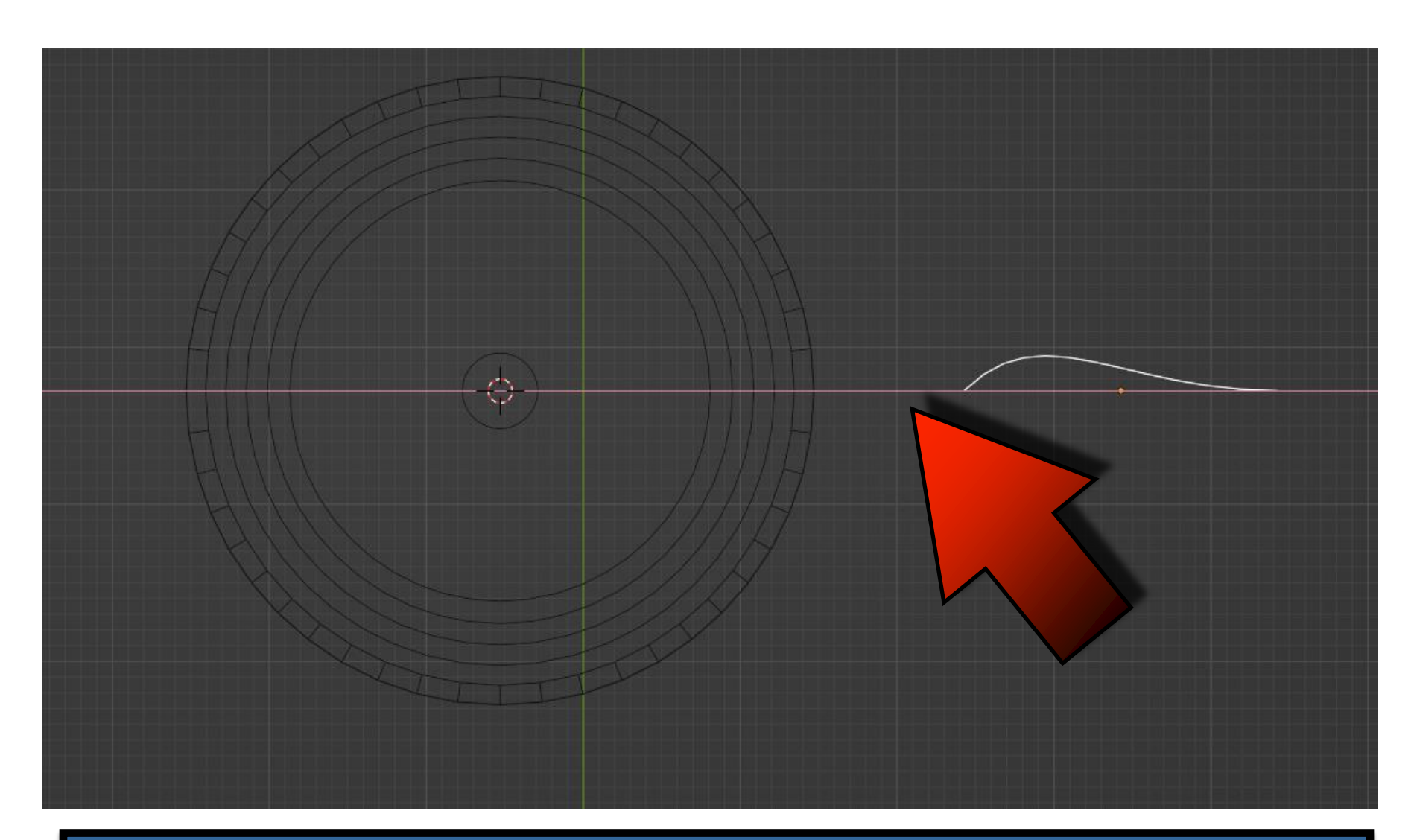

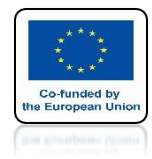

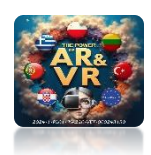

## ROTATE 90 DEGREES R X 90 ENTER THEN PRESS 1 ON THE NUMERIC KEYPAD

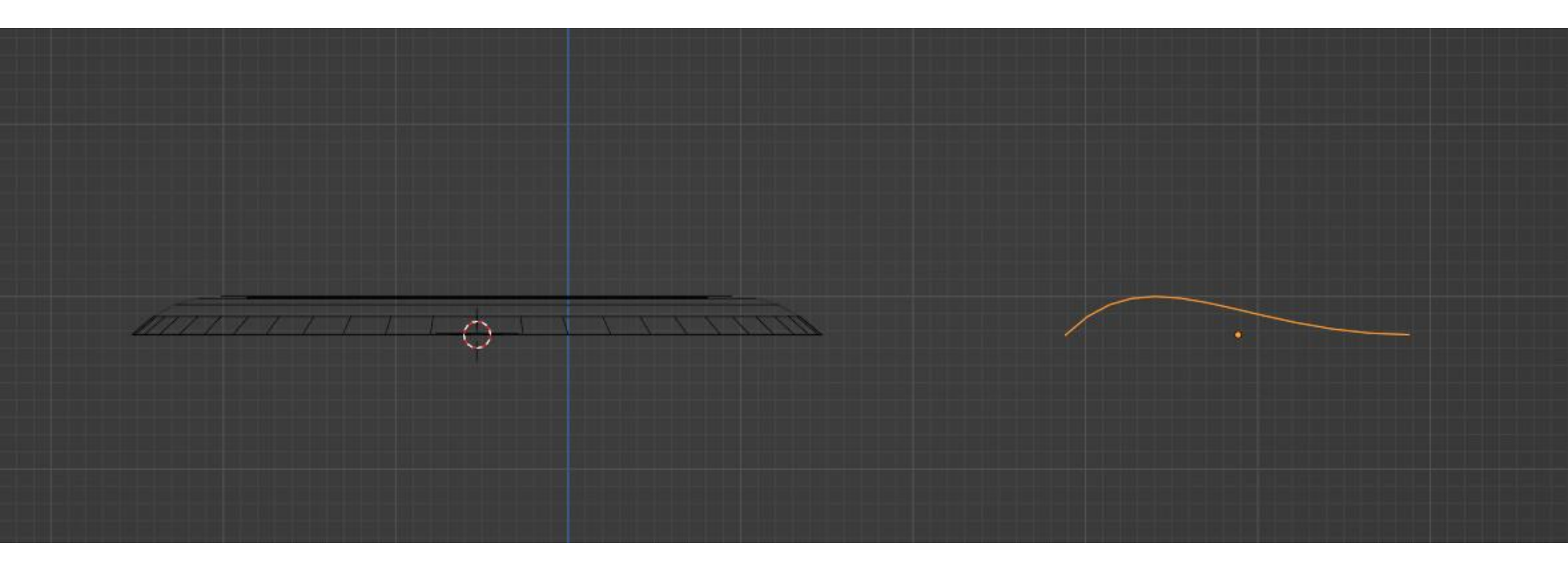

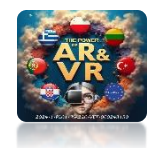

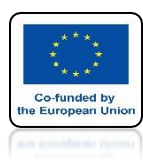

## PRESS SHIFT+Z AND SELECT BEZIERCURVE

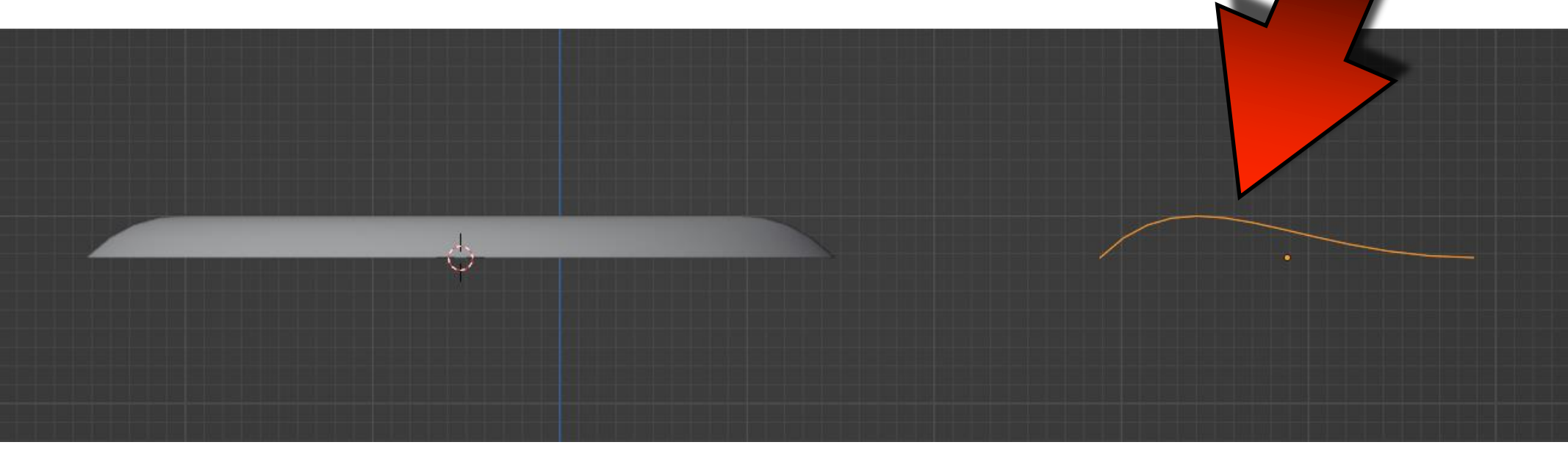

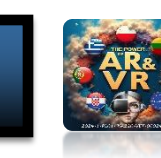

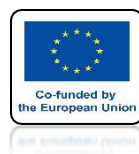

## ENTER CURVE EDIT MODE

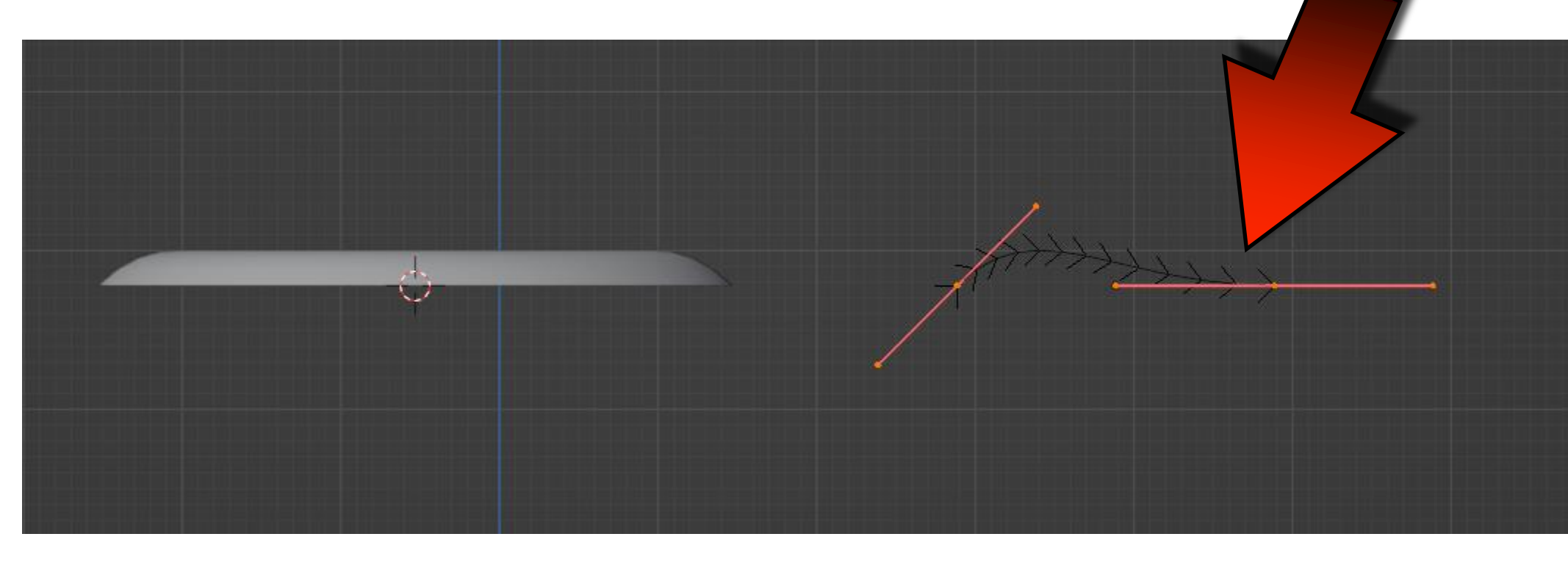

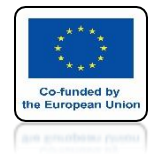

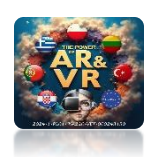

### USING THE G AND E KEYS MODEL YOUR FOUNTAIN

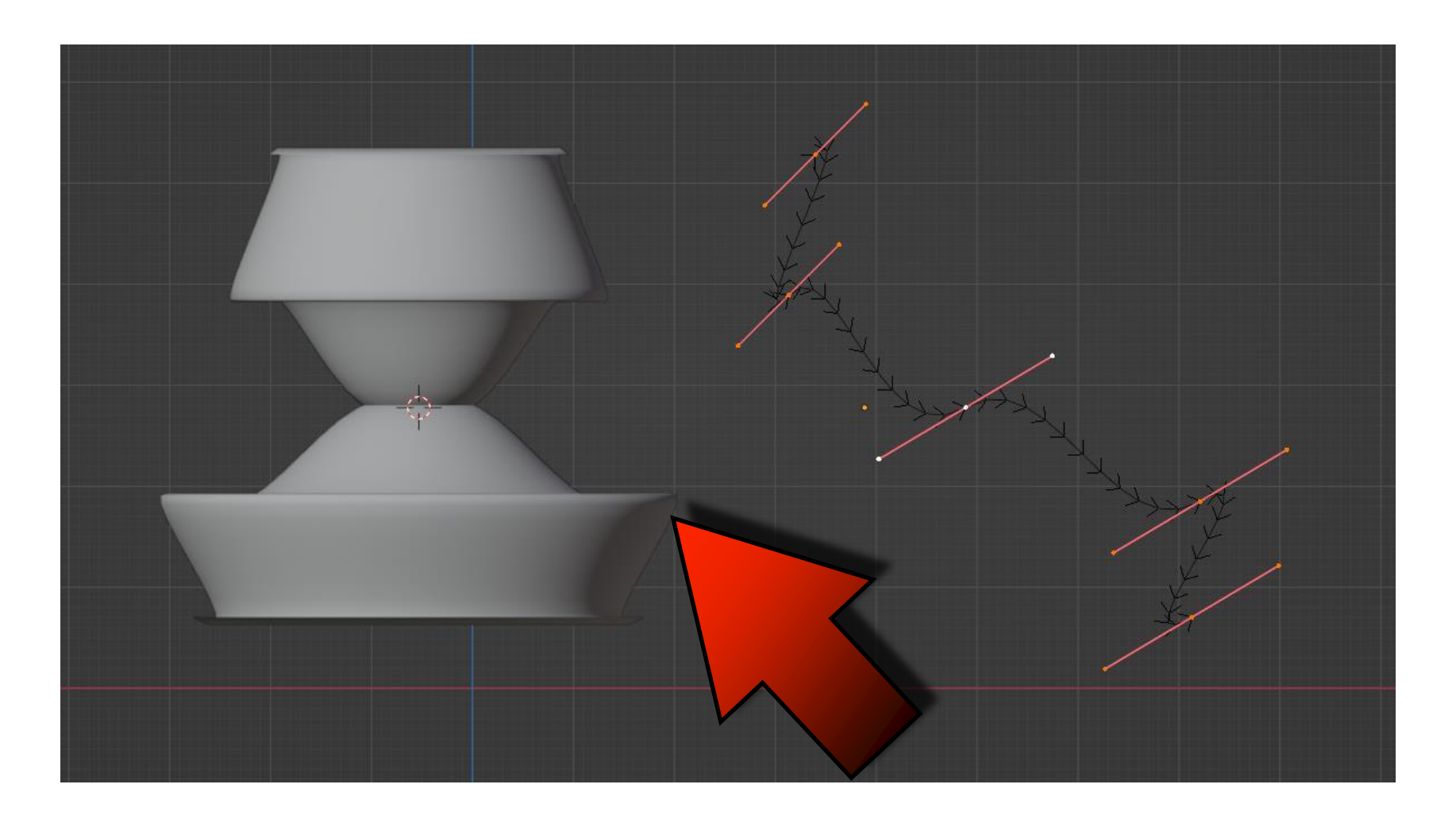

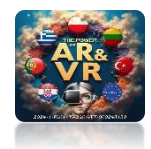

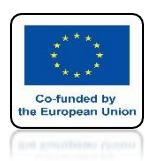

## THEN CONVERT TO MESH

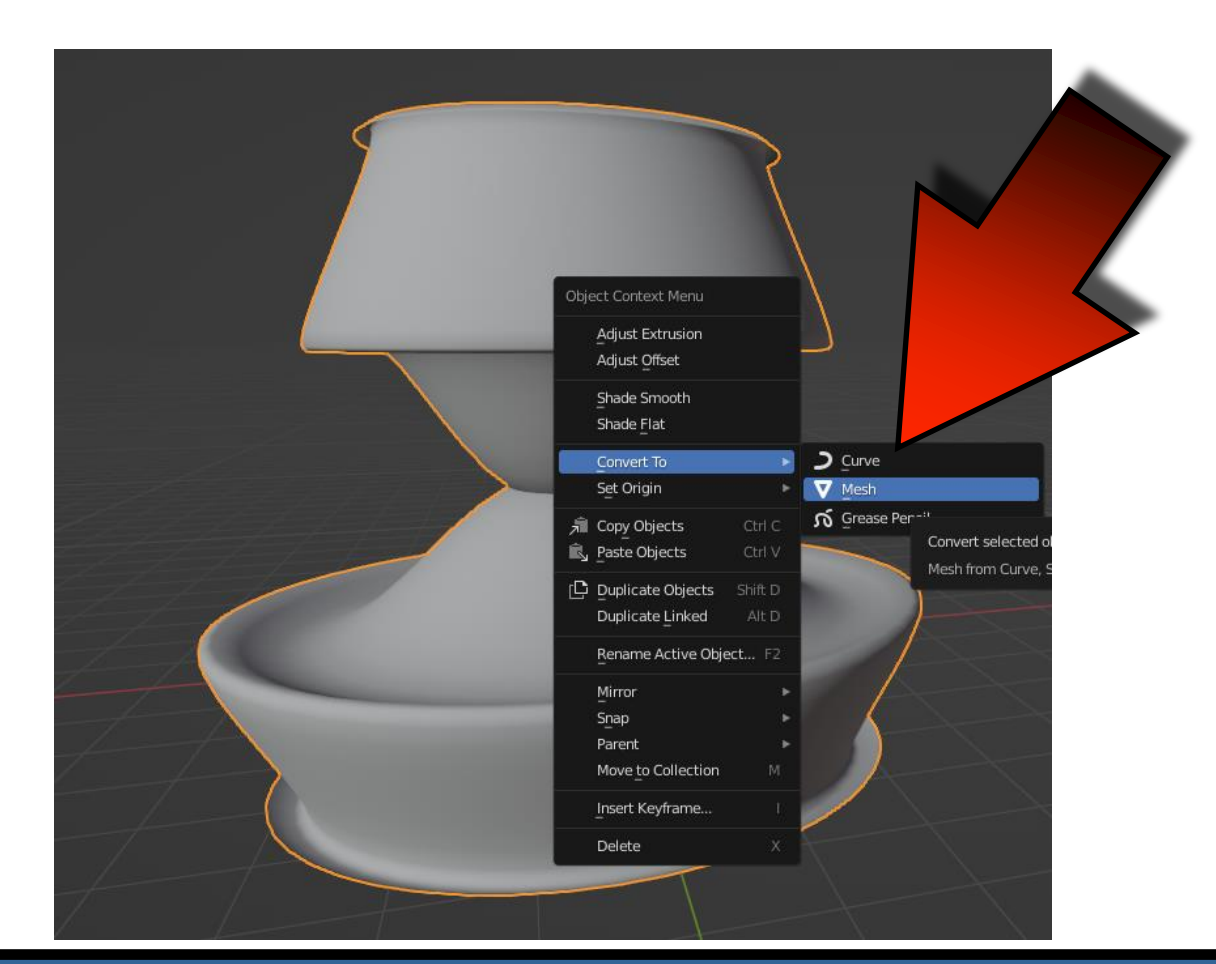

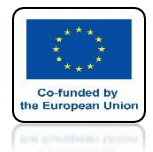

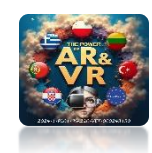

## USING THE DRAWN FOUNTAIN, CREATE A MESH THAT WILL SIMULATE WATER YOURSELF

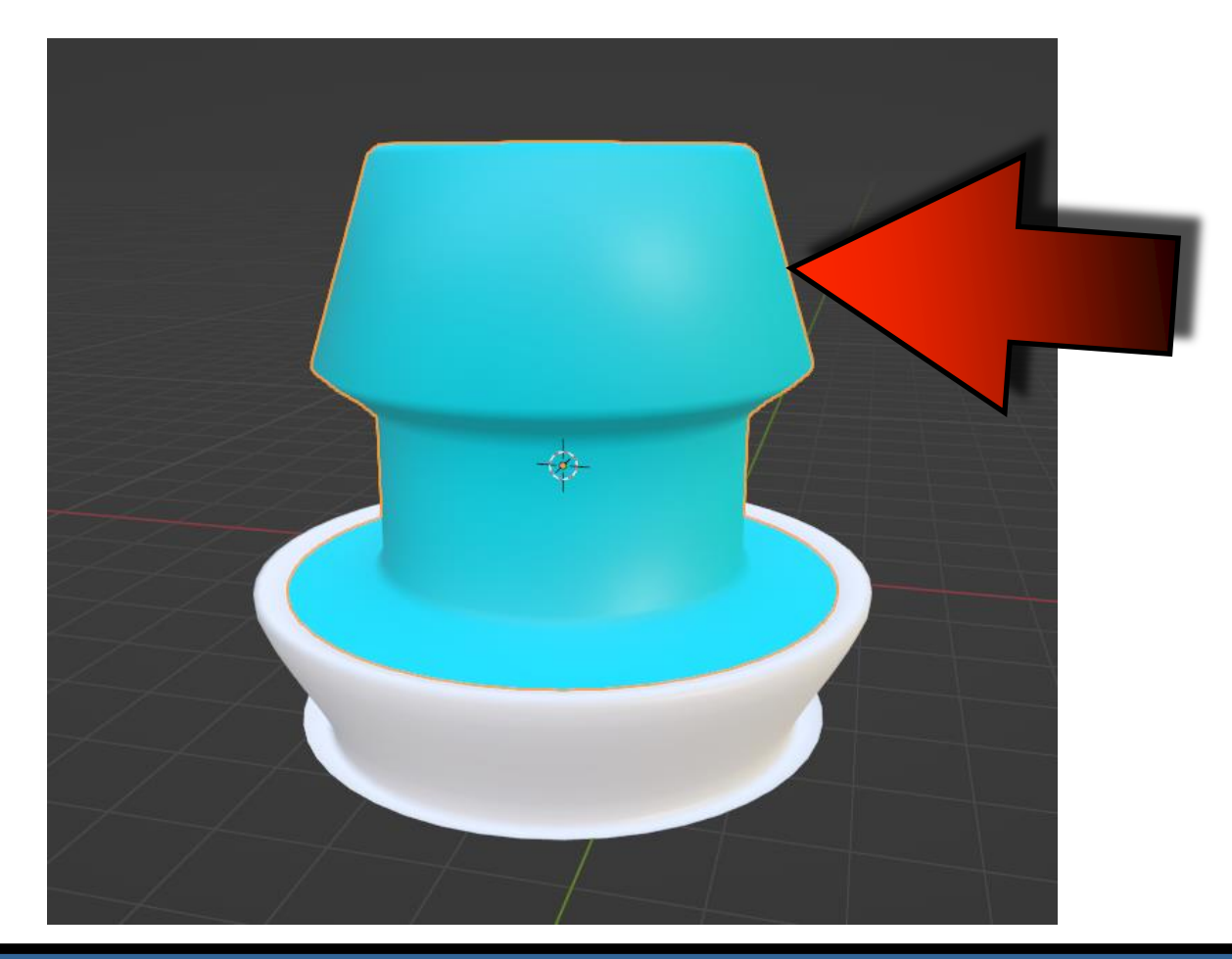

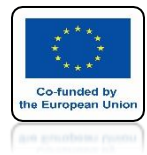

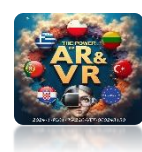

## **GO TO SHADING**

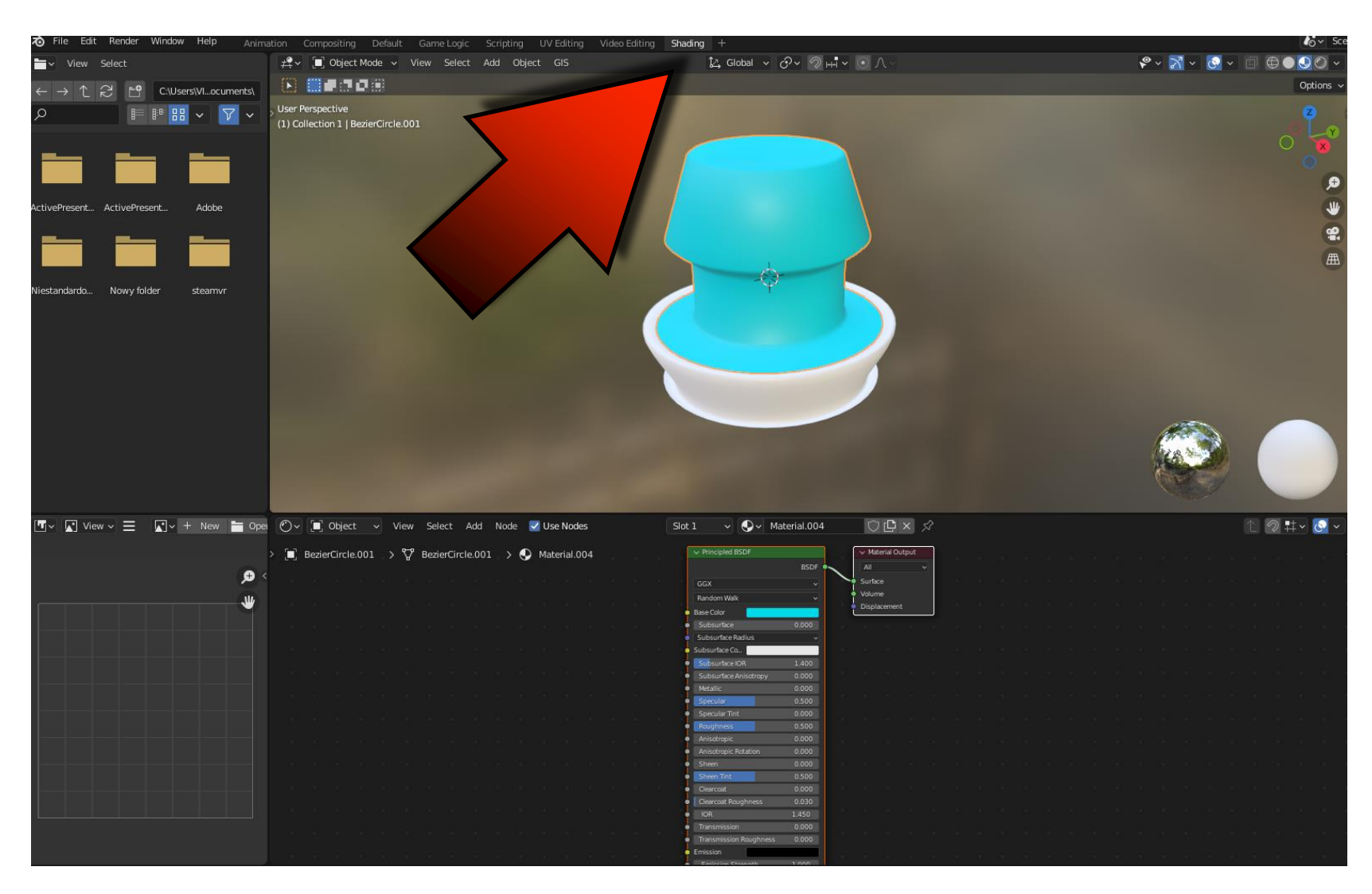

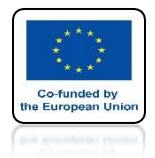

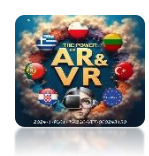

### FOR SELECTED ELEMENT ADD IMAGE TEXTURE

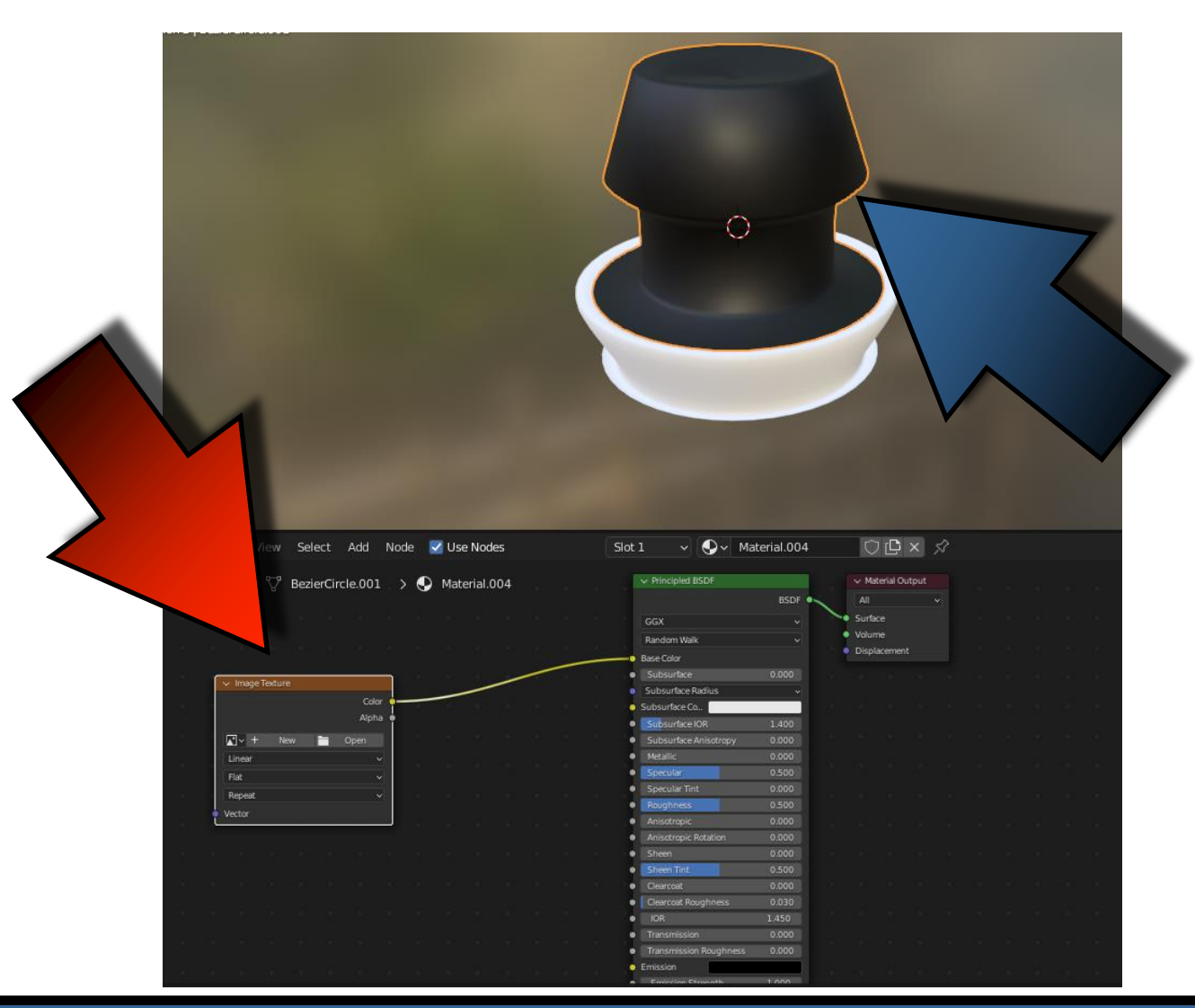

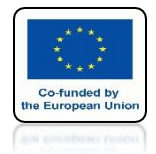

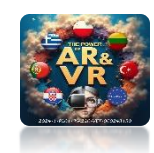

### ADD PREVIOUSLY DOWNLOADED WATER TEXTURE

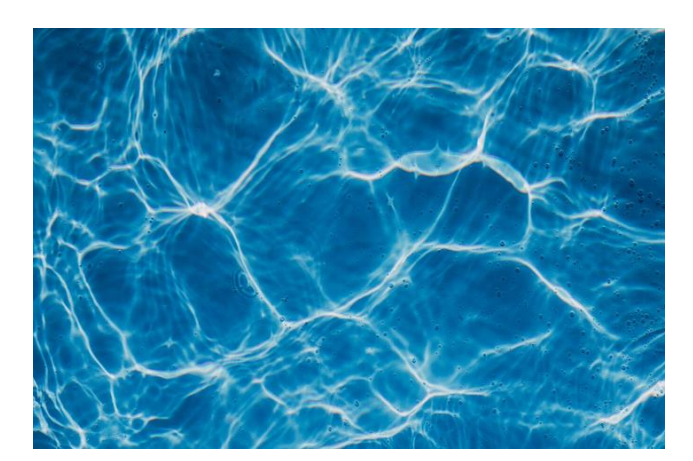

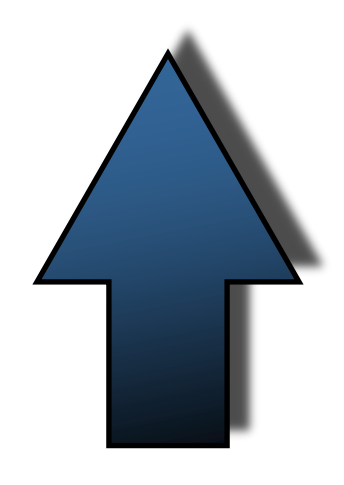

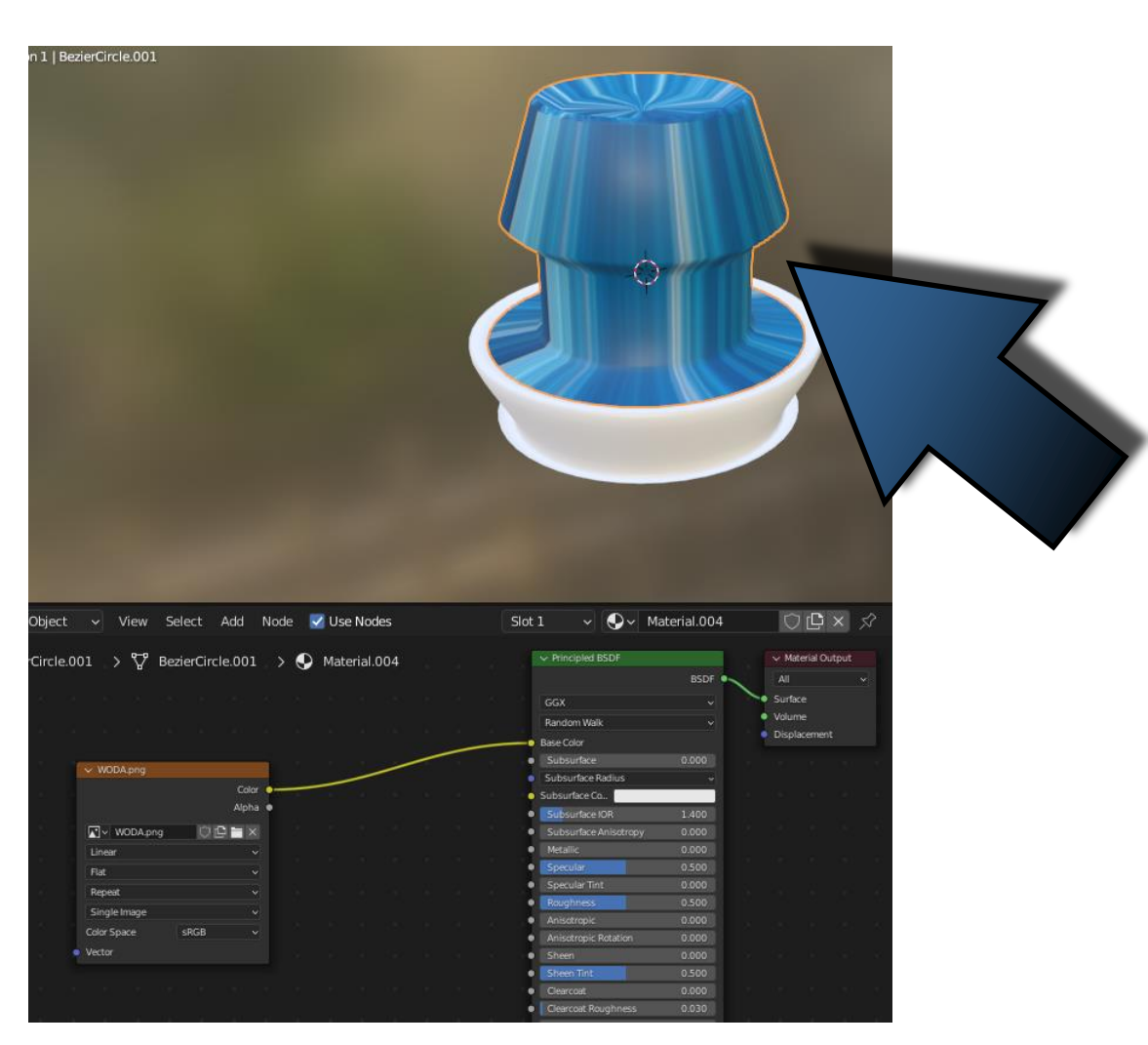

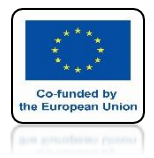

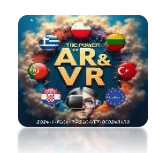

## OPEN WINDOW UV EDITOR

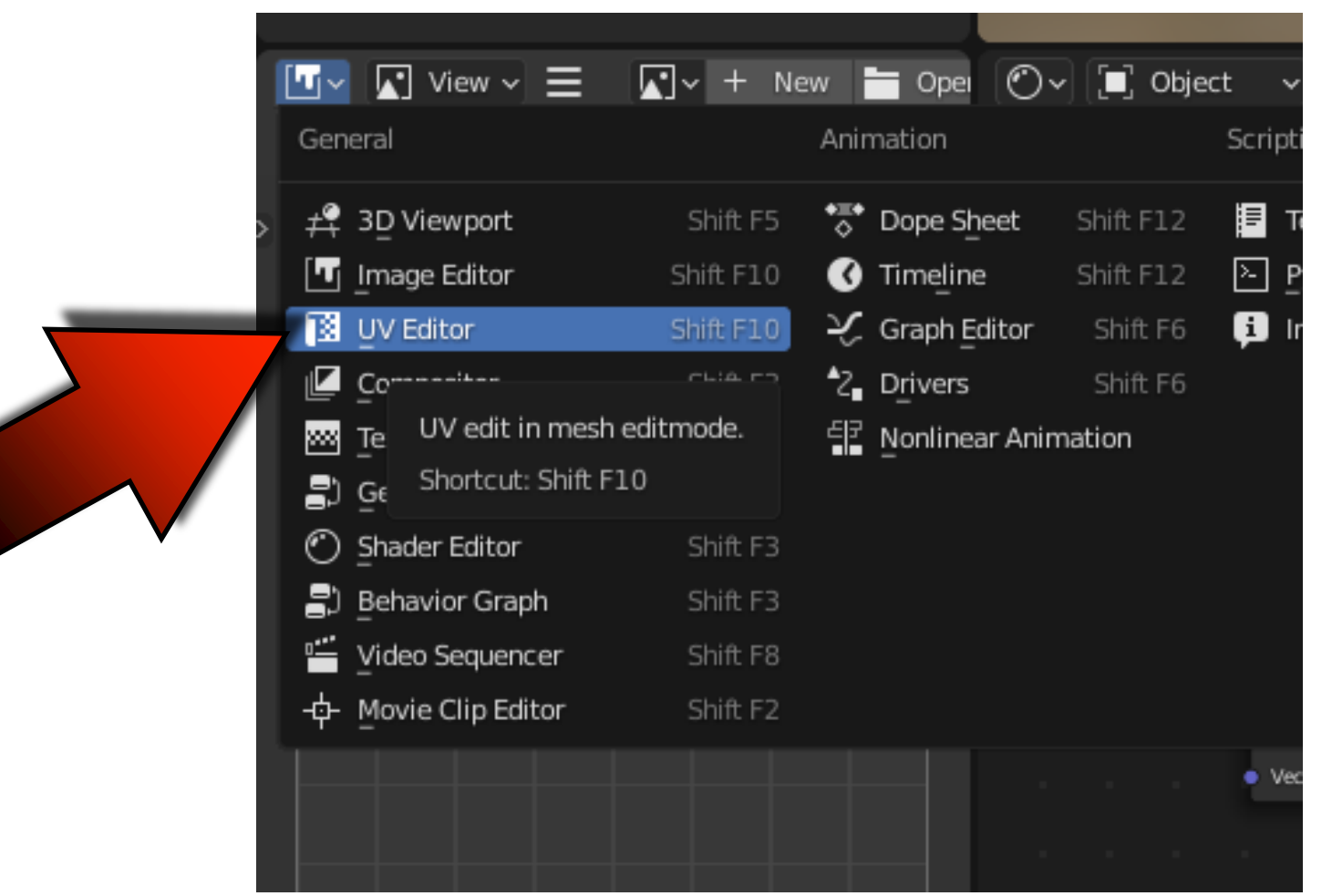

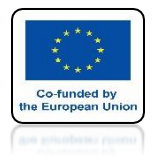

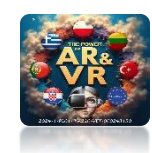

## ENTER EDIT MODE WATER MESH

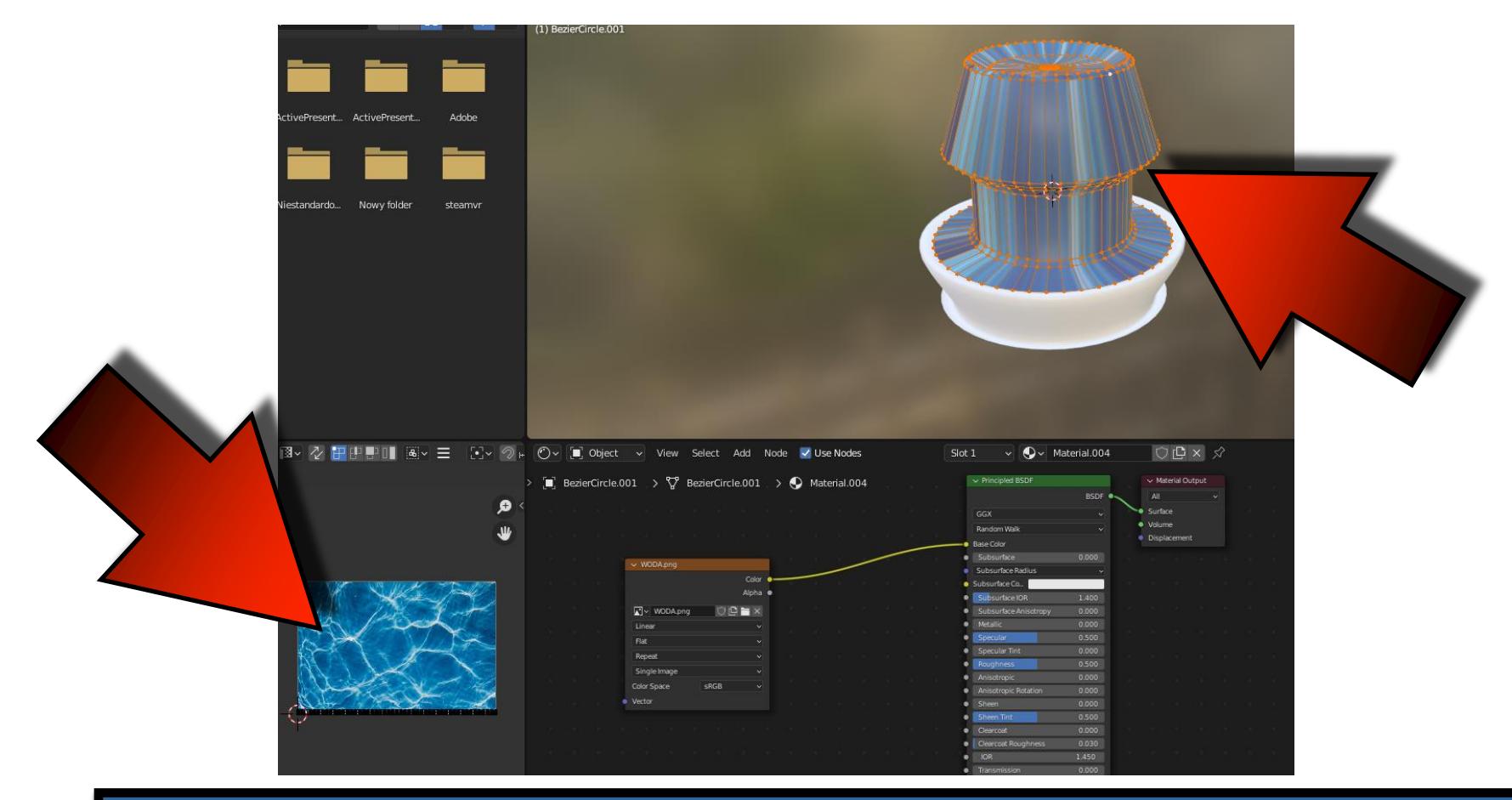

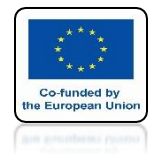

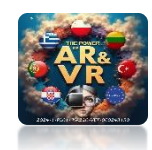

## PRESS U AND SELECT CUBE PROJECTION

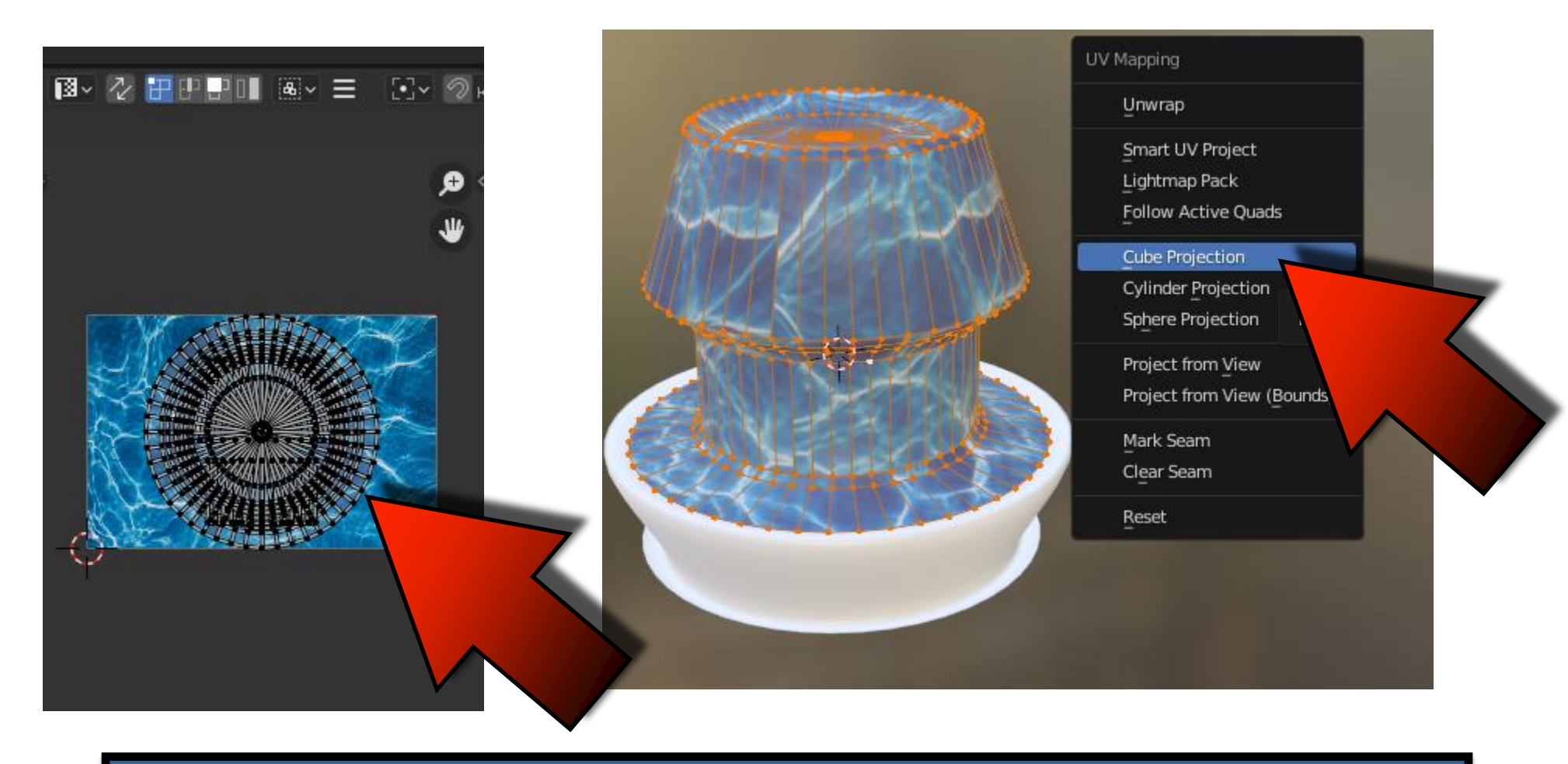

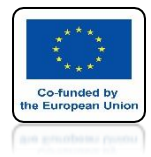

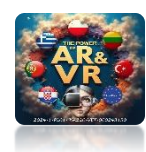

## YOU CAN ENLARGE THE MESH

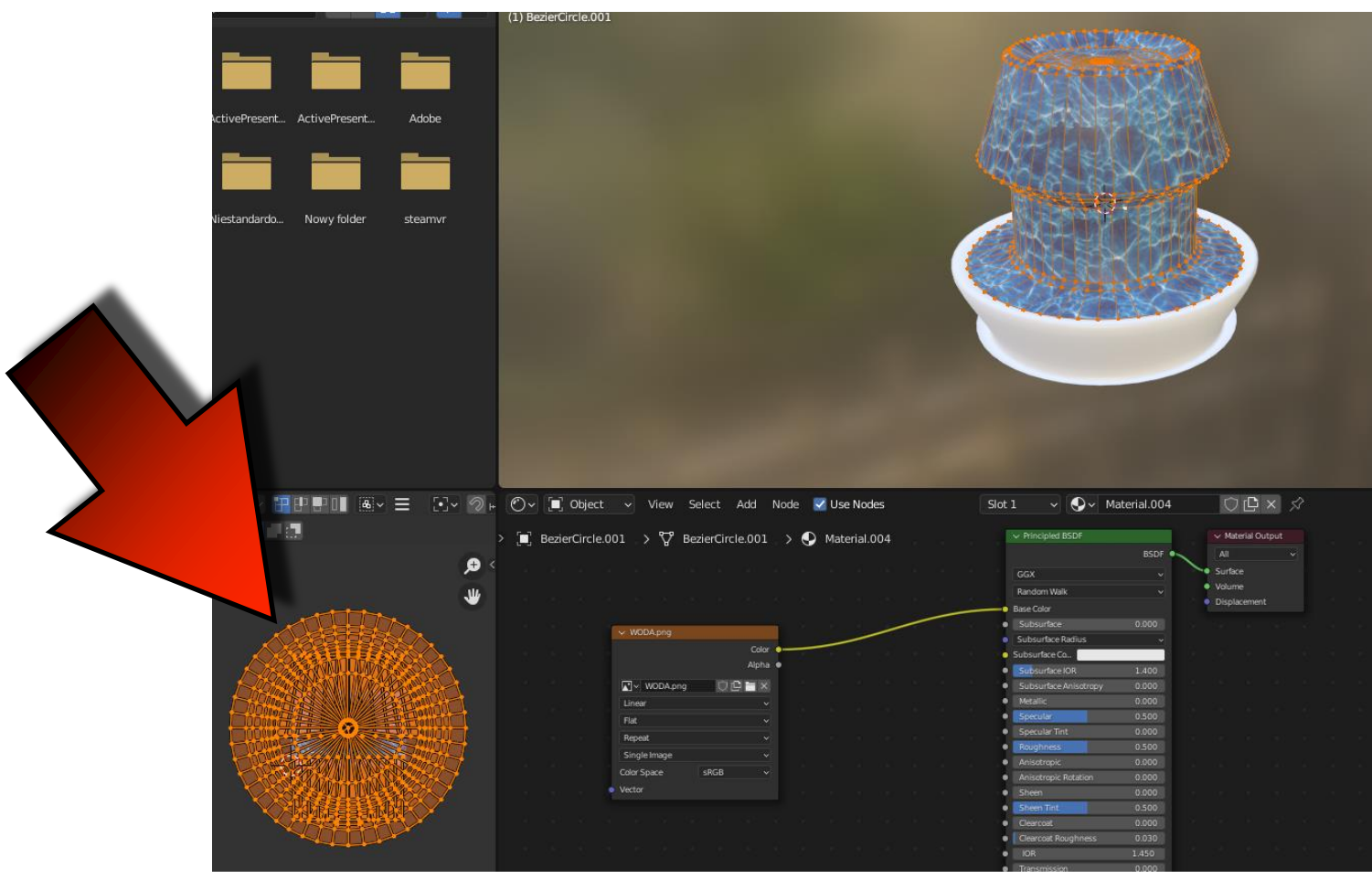

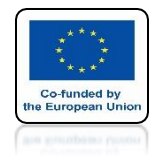

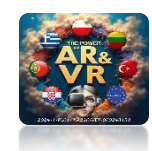

## **BACK TO 3D VIEW**

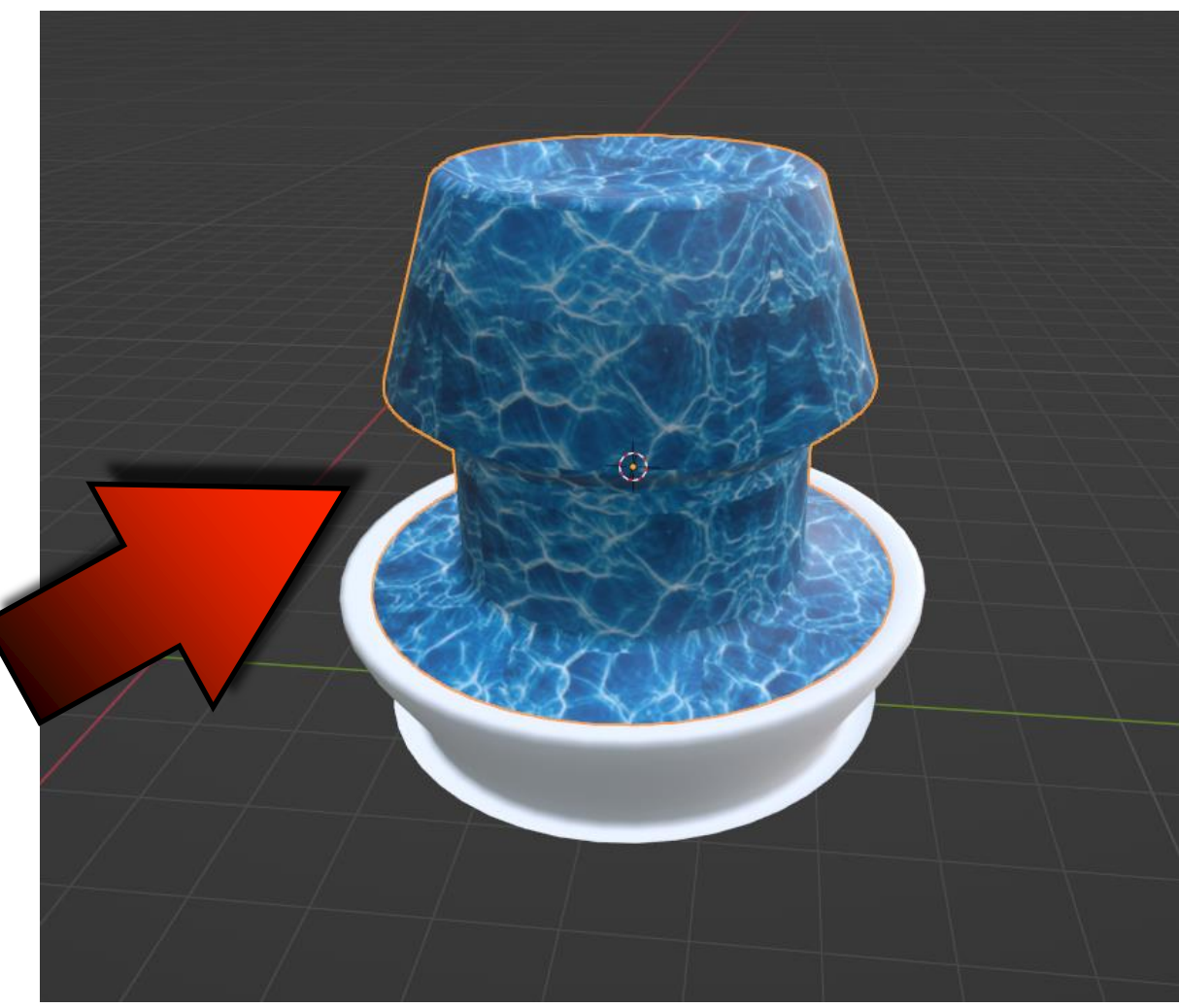

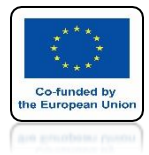

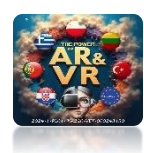

### WATER ADD COMPONENT UV SCROLL

|                   |                   |                          | > Line Art             |                     |
|-------------------|-------------------|--------------------------|------------------------|---------------------|
|                   | Animation         | Avatar                   | Elements               | Lights              |
|                   | ← Loop Animation  | 了 Morph Audio Feedback   | 🖉 Link                 | 🔊 Ambient Light     |
|                   | 🔛 UV Scroll       | Ω Personal Space Invader | 🔳 Media Frame          | 🔆 Directional Light |
|                   |                   | > C'- *··"p Feedback     | 🂦 Particle Emitter     | 应 Hemisphere Light  |
|                   | (undocumen        | ited operator).          | 🖉 Simple Water         | Point Light         |
|                   |                   |                          | ិត្តិ Spawner          | 河 Spot Light        |
|                   |                   |                          | a Te <u>x</u> t        |                     |
|                   |                   |                          | 遺 Waypoint             |                     |
|                   |                   |                          |                        |                     |
|                   | Media             | Object                   | Scene                  |                     |
|                   | ()) <u>A</u> udio | Ammo Shape (deprecated)  | ∑¦3 Mirror             | _                   |
| $\langle \rangle$ | (r. Audio Source  | 🖾 Billboard              |                        |                     |
|                   | ((🎜 Audio Target  | 🖾 Frustum                | 🤗 Scene Preview Camera |                     |
|                   | 🗍 Audio Zone      | Ψ Grabbable              | 💝 Skybox               |                     |
|                   | 💽 Image           | 🖐 Moveable               |                        |                     |
| 0                 | 🍪 Model           | 🐻 Physics Shape          |                        |                     |
|                   |                   | C RigidBody              |                        |                     |
|                   | ▶ Video           | 🕑 Shadow                 |                        |                     |
|                   |                   |                          |                        |                     |
|                   |                   | 🔄 Custom Tags            |                        |                     |

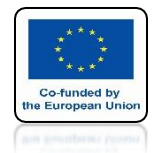

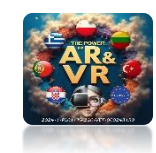

### BY CHANGING THE PARAMETERS SPEED AND INCREMENT YOU CAN CHANGE WATER FLOW SIMULATIONS

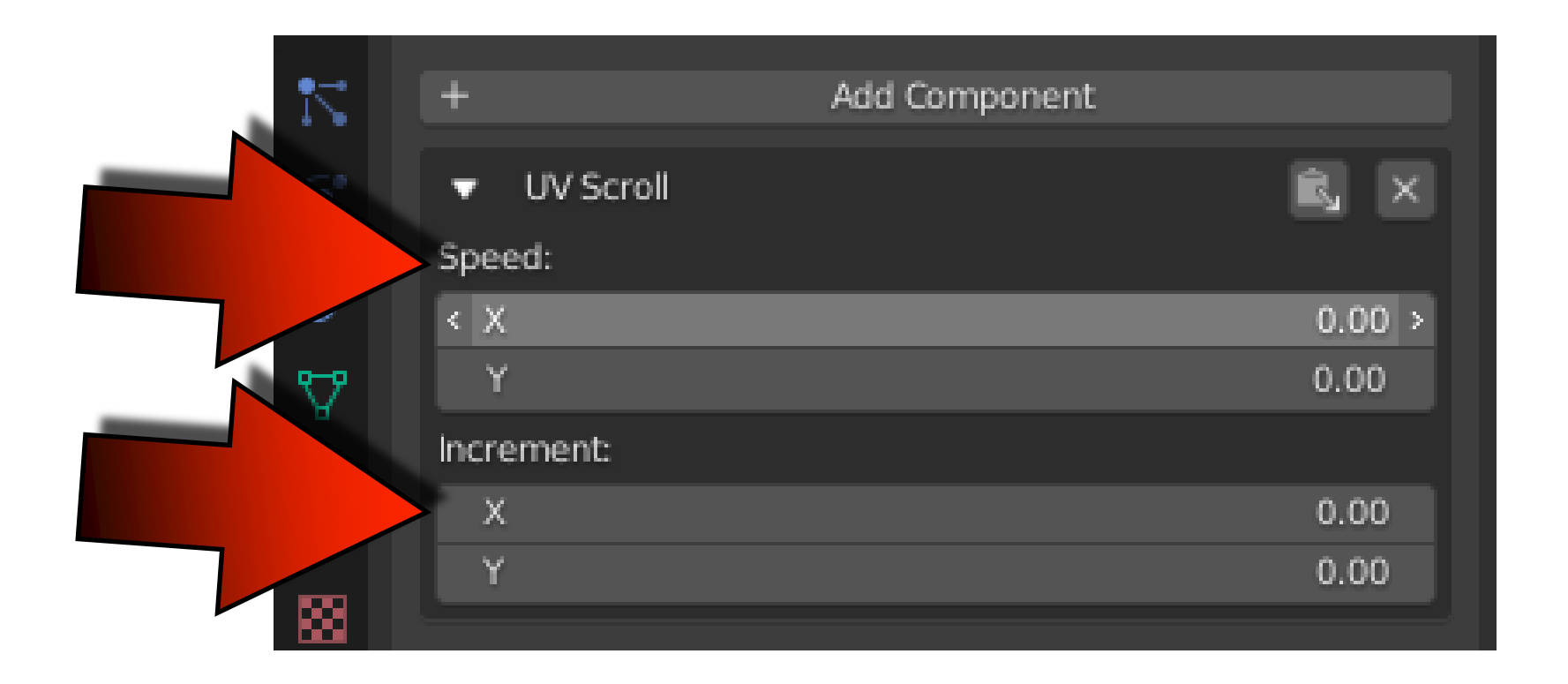

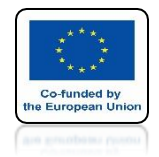

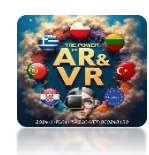

## PLACE IT IN THE CENTER OF THE SQUARE

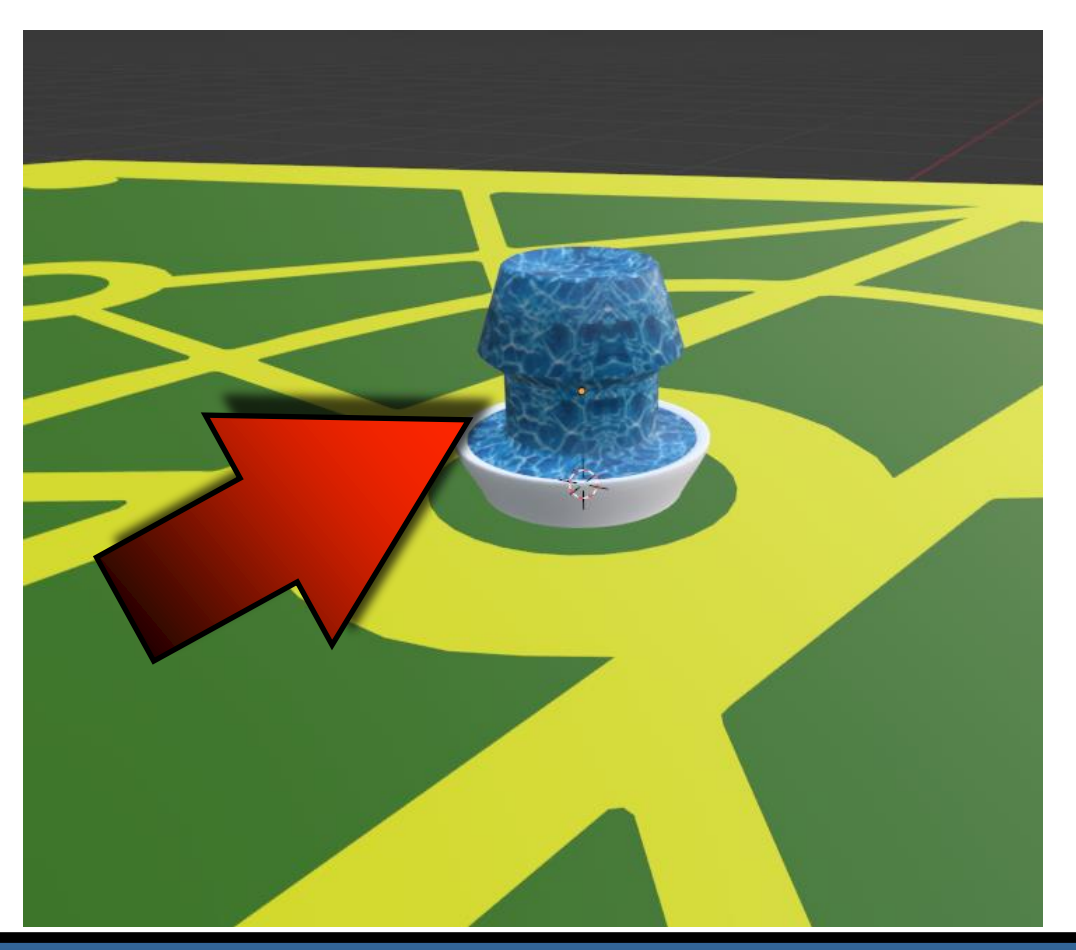

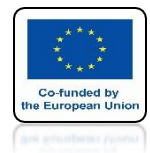

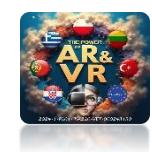

## PLACE THE FILE IN YOUR SYSTEM AND SEE WORK

# **YouTube**

## **SPEED Y =-0.5**

https://youtu.be/haiEJbhUTBc

## THANK YOU FOR YOUR ATTENTION

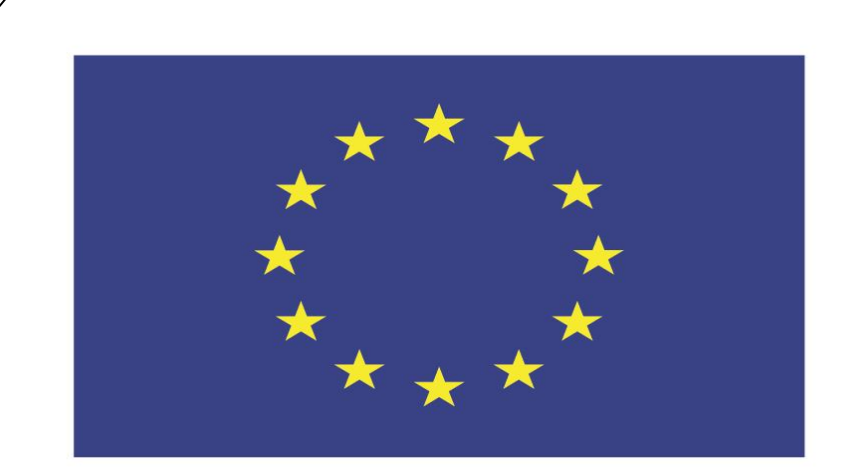

### Co-funded by the European Union

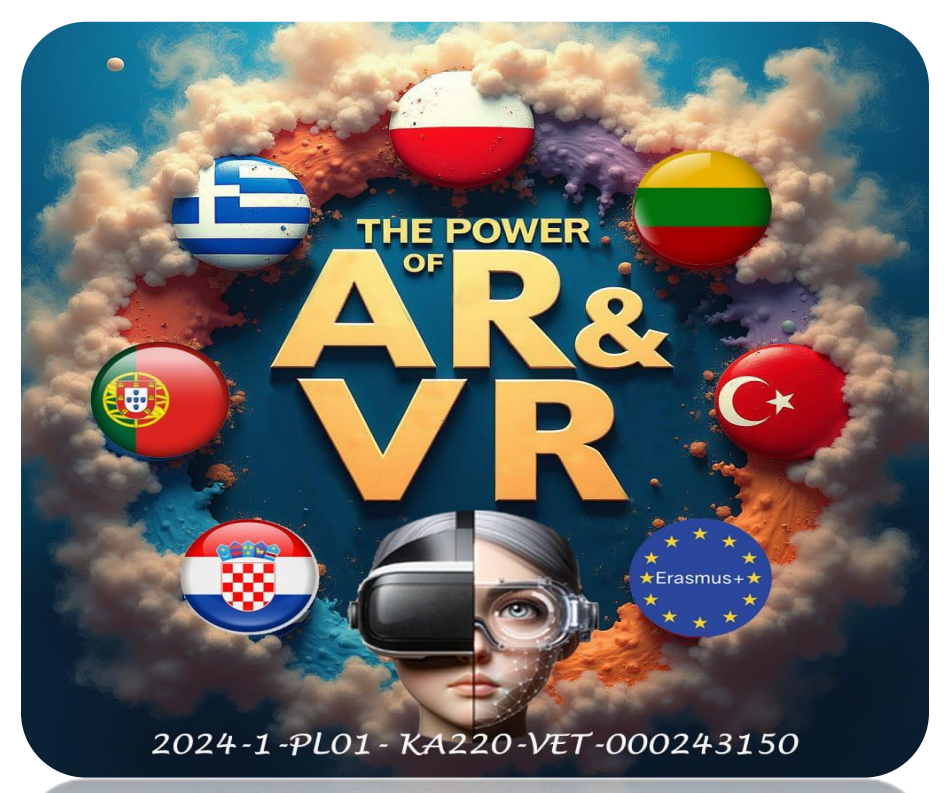

2024-1-PL01-KA220-VET-000243150

JACEK KAWAŁEK